#### Studi clinici: metodologia

# Come trovare informazione: i database bibliografici, i siti di linee guida e studi clinici ...

Andrea Fittipaldo – veronicaandrea.fittipaldo@marionegri.it

## **Obiettivo Generale**

## Prendere decisioni nella pratica clinica rispondendo a quesiti attraverso il reperimento delle evidenze disponibili

## Quesito clinico

| Associazione Italiana di Oncologia Medica |
|-------------------------------------------|
| Associazione Ranana ur Oncologia Metica   |

Linee guida

**NEOPLASIE CEREBRALI** 

Edizione 2018

NEOPLASIE CEREBRALI

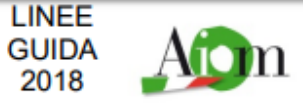

#### 10. Glioblastoma di nuova diagnosi

Il glioblastoma è la neoplasia cerebrale più aggressiva e più frequente: la sua incidenza media è di 5-8 casi ogni 100.000 abitanti e rappresenta il 54% rispetto al totale di tutti i gliomi diagnosticati (41, 42).

Lo standard terapeutico per i pazienti con glioblastoma è temozolomide (75 mg/m<sup>2</sup>/die) per tutta la durata della radioterapia (60 Gy/30 frazioni) per un massimo di 7 settimane seguita da temozolomide adiuvante con schedula standard (150-200 mg/m<sup>2</sup> x 5 giorni, ogni 28) (13).

Q2: Nei pazienti con meno di 70 anni alla radioterapia deve essere associato un trattamento con temozolomide concomitante ed adiuvante?

## Elaborazione del modello PICO

## Articolare il quesito clinico col modello PICO risulta molto efficace per ritrovare evidenze clinicamente rilevanti in letteratura

## Elaborazione del modello PICO

- **P** = paziente o popolazione
- I = intervento
- C = confronto
  O = outcome (esito)

Nei pazienti affetti da glioblastoma di nuova diagnosi, con meno di 70 anni, alla radioterapia deve essere associato un trattamento con temozolomide concomitante o adiuvante?

Linee guida «Neoplasie cerebrali». AIOM (Associazione Italiana Oncologia Medica) Edizione 2018.

## Elaborazione del modello PICO

- P = soggetti affetti di glioblastoma <70anni
- = radioterapia
- **C** = temozolamide

Nei *pazienti affetti da glioblastoma di nuova diagnosi, con meno di 70 anni,* alla *radioterapia* deve essere associato un trattamento con *temozolomide* concomitante o adiuvante?

Linee guida «Neoplasie cerebrali». AIOM (Associazione Italiana Oncologia Medica) Edizione 2018.

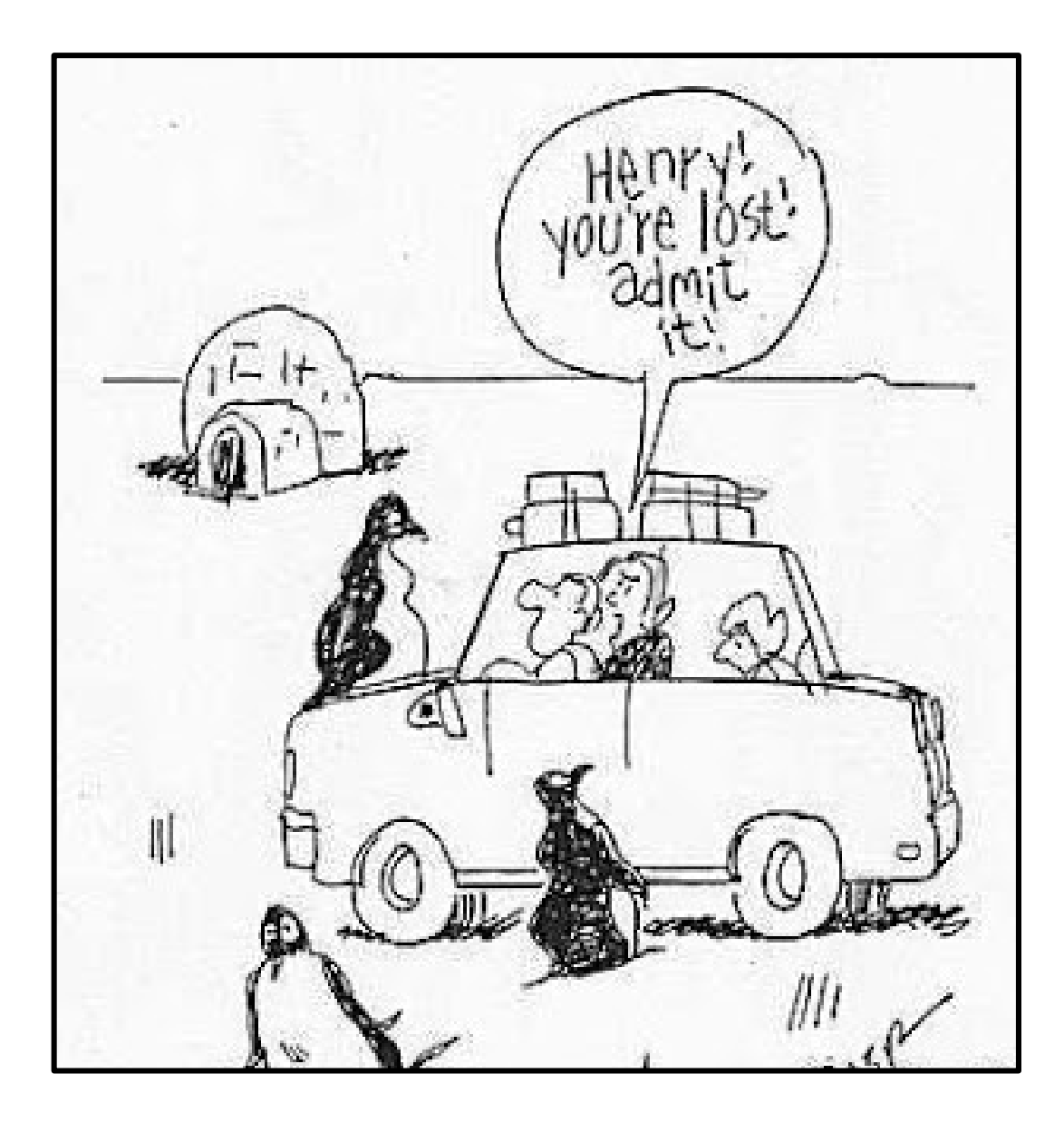

| S NCBI Resources | 🖯 How To 🖂 |   |        | Sign in to N |
|------------------|------------|---|--------|--------------|
|                  |            |   |        |              |
| Publed.gov       | PubMed     | • | Search |              |

US National Library of Medicine National Institutes of Health

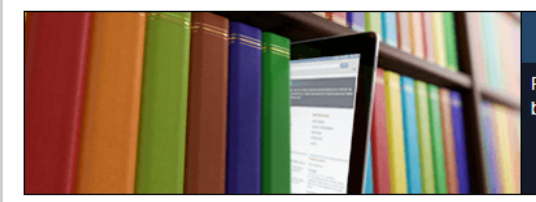

Advanced

#### PubMed

PubMed comprises more than 29 million citations for biomedical literature from MEDLINE, life science journals, and online books. Citations may include links to full-text content from PubMed Central and publisher web sites.

Help

| Using PubMed             | PubMed Tools            | More Resources             |
|--------------------------|-------------------------|----------------------------|
| PubMed Quick Start Guide | PubMed Mobile           | MeSH Database              |
| Full Text Articles       | Single Citation Matcher | Journals in NCBI Databases |
| PubMed FAQs              | Batch Citation Matcher  | Clinical Trials            |
| PubMed Tutorials         | Clinical Queries        | E-Utilities (API)          |
| New and Noteworthy       | Topic-Specific Queries  | LinkOut                    |

| Latest Literature                          | Trending Articles                                                   |  |  |  |
|--------------------------------------------|---------------------------------------------------------------------|--|--|--|
| New articles from highly accessed journals | PubMed records with recent increases in activity                    |  |  |  |
| Blood (4)                                  | A Randomized Trial of E-Cigarettes versus Nicotine-                 |  |  |  |
| Cochrane Database Syst Rev (5)             | N Engl J Med. 2019.                                                 |  |  |  |
| J Biol Chem (10)                           | T cells genetically engineered to overcome death signaling          |  |  |  |
| J Clin Oncol (4)                           | enhance adoptive cancer immunotherapy.<br>J Clin Invest. 2019.      |  |  |  |
| JAMA (2)                                   | Oral versus Intravenous Antibiotics for Bone and Joint Infection.   |  |  |  |
| Lancet (5)                                 | N Engl J Med. 2019.                                                 |  |  |  |
| N Engl J Med (7)                           | The cis-Regulatory Atlas of the Mouse Immune System.<br>Cell. 2019. |  |  |  |
| Nature (31)                                | Evercise-based cardiac rehabilitation for adults with beart         |  |  |  |
| PLoS One (70)                              | failure.                                                            |  |  |  |
| Proc Natl Acad Sci U S A (6)               | Cochrane Database Syst Rev. 2019.                                   |  |  |  |
|                                            | See more                                                            |  |  |  |

# https://www.ncbi.nlm.nih.gov/pubmed/

## Pubmed: Banca dati bibliografica

- Archivio di citazioni, curato dal National Center of Biotechnology (NCBI) presso la National Library of Medicine di Bethesda e messo a disposizione gratuitamente nel 1996 tramite la piattaforma PubMed disponibile sul Web.
- L'Index Medicus, pubblicata dalla National Library of Medicine (NLM) nel 1879, ha indicizzato le principali riviste di medicina e di scienze biomediche, all'inizio negli Stati Uniti e dopo in tutto il mondo diventando il database ora conosciuto come MEDLINE<sup>®</sup>.

### **MEDLINE®**

### (Medical Literature Analysis and Retrieval System Online)

- Contiene più di 29 milioni di **citazioni** di riviste e abstract di letteratura biomedica da tutto il mondo.
- Medline contiene più di 5 milla journals indexati.
- Offre strumenti di ricerca attraverso parole chiavi su più campi (autore, titolo, abstract).
- Consente l'uso di operatori logici e la modalità di ricerca libera e con i termine MeSH.

## **Citazione bibliografica**

 Ogni citazione bibliografica rappresenta un articolo di rivista.

• È composta da campi che forniscono informazioni sull'articolo.

## I campi della citazione bibliografica

#### Rivista

#### Titolo citazione

#### Autori e affiliazione

Citazioni affini al

argomento

Send to -

Format: Abstract -

Lancet Oncol. 2009 May;10(5):459-66. doi: 10.1016/S1470-2045(09)70025-7. Epub 2009 Mar 9.

#### Effects of radiotherapy with concomitant and adjuvant temozolomide versus radiotherapy alone on survival in glioblastoma in a randomised phase III study: 5-year analysis of the EORTC-NCIC trial.

Stupp R<sup>1</sup>, Hegi ME, Mason WP, van den Bent MJ, Taphoorn MJ, Janzer RC, Ludwin SK, Allgeier A, Fisher B, Belanger K, Hau P, Brandes AA, Gijtenbeek J, Marosi C, Vecht CJ, Mokhtari K, Wesseling P, Villa S, Eisenhauer E, Gorlia T, Weller M, Lacombe D, Cairncross JG, Mirimanoff RO; European Organisation for Research and Treatment of Cancer Brain Tumour and Radiation Oncology Groups; National Cancer Institute of Canada Clinical Trials Group.

Author information

#### Abstract

BACKGROUND: In 2004, a randomised phase III trial by the European Organisation for Research and Treatment of Cancer (EORTC) and National Cancer Institute of Canada Clinical Trials Group (NCIC) reported improved median and 2-year survival for patients with glioblastoria treated with concomitant and adjuvant temozolomide and radiotherapy. We report the final results with a median follow-up of more than 5 years.

**METHODS:** Adult patients with newly diagnosed glioblastoma were randomly assigned to receive either standard radiotherapy or identical radiotherapy with concomitant temozolomide followed by up to six cycles of adjuvant temozolomide. The methylation status of the methyl-guanine methyl transferase gene, MGMT, was determined retrospectively from the tumour tissue of 206 patients. The primary endpoint was overall survival. Analyses were by intention to treat. This trial is registered with Clinicaltrials.gov, number <u>NCT00006353</u>.

FINDINGS: Between Aug 17, 2000, and March 22, 2002, 573 patients were assigned to treatment. 278 (97%) of 286 patients in the radiotherapy alone group and 254 (89%) of 287 in the combined-treatment group died during 5 years of follow-up. Overall survival was 27.2% (95% CI 22.2-32.5) at 2 years, 16.0% (12.0-20.6) at 3 years, 12.1% (8.5-16.4) at 4 years, and 9.8% (6.4-14.0) at 5 years win temozolomide, versus 10.9% (7.6-14.8), 4.4% (2.4-7.2), 3.0% (1.4-5.7), and 1.9% (0.6-4.4) with radiotherapy alone (hazard ratio 0.6, 95% CI 0.5-0.7; p<0.0001). A benefit of combined therapy was recorded in all clinical prognostic subgroups, including patients aged 60-70 years. Methylation of the MGMT promoter was the strongest predictor for outcome and benefit from temozolomide chemotherapy.

**INTERPRETATION:** Benefits of adjuvant temozolomide with radiotherapy lasted throughout 5 years of follow-up. A fw patients in favourable prognostic categories survive longer than 5 years. MGMT methylation status identifies patients most likely to benefit from the addition of temozolomide.

FUNDING: EORTC, NCIC, Nélia and Amadeo Barletta Foundation, Schering-Plough.

#### Comment in A silver lining on the horizon for glioblastoma. [Lancet Oncol. 2009]

PMID: 19269895 DOI: <u>10.1016/S1470-2045(09)70025-7</u> [Indexed for MEDLINE]

| ull text links                           |   |
|------------------------------------------|---|
| THE LANCET Oncology<br>FULL-TEXT ARTICLE |   |
|                                          |   |
| Save items                               |   |
| ☆ Add to Favorites                       | - |

#### Similar articles

Nomograms for predicting survival of patients with newly diagnosed glioble [Lancet Oncol. 2008]

Cilengitide combined with standard treatment for patients with newly diagnose [Lancet Oncol. 2014]

Temozolomide chemotherapy alone versus radiotherapy alone for malig [Lancet Oncol. 2012]

Review [Standards and new developments in the chemotherapy [Dtsch Med Wochenschr. 2005]

Review Treatment of elderly patients with glioblastoma: a systematic e [JAMA Neurol. 2015]

See reviews..

See all..

+

Cited by over 100 PubMed Central articles

Review The Prognostic and Therapeutic Value of PD-L1 in Glioma. [Front Pharmacol. 2018]

YB-1 modulates the drug resistance of glioma cells by activation of [Drug Des Devel Ther. 2019]

Reciprocal regulation of integrin β4 and KLF4 promotes gliomage [J Exp Clin Cancer Res. 2019]

## Sensibilità e precisione della ricerca

### Sensibilità

30 records utili su 3000 ritrovati su PubMed

### Precisione

10 records utili su 30 ritrovati su PubMed

✓ Ricerca completa

X Alto numero di records non rilevanti alla nostra ricerca

 ✓ Trova i records rilevanti
 X Pericolo di perdere records, ricerca incompleta

### Quindi ... sensibilità o precisione?

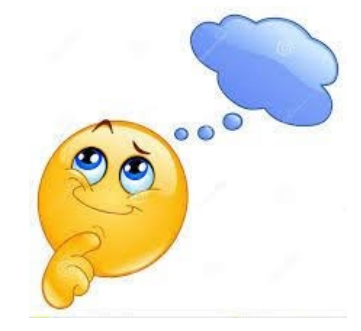

### Alta precisione e sensibilità allo stesso tempo ... impossibile

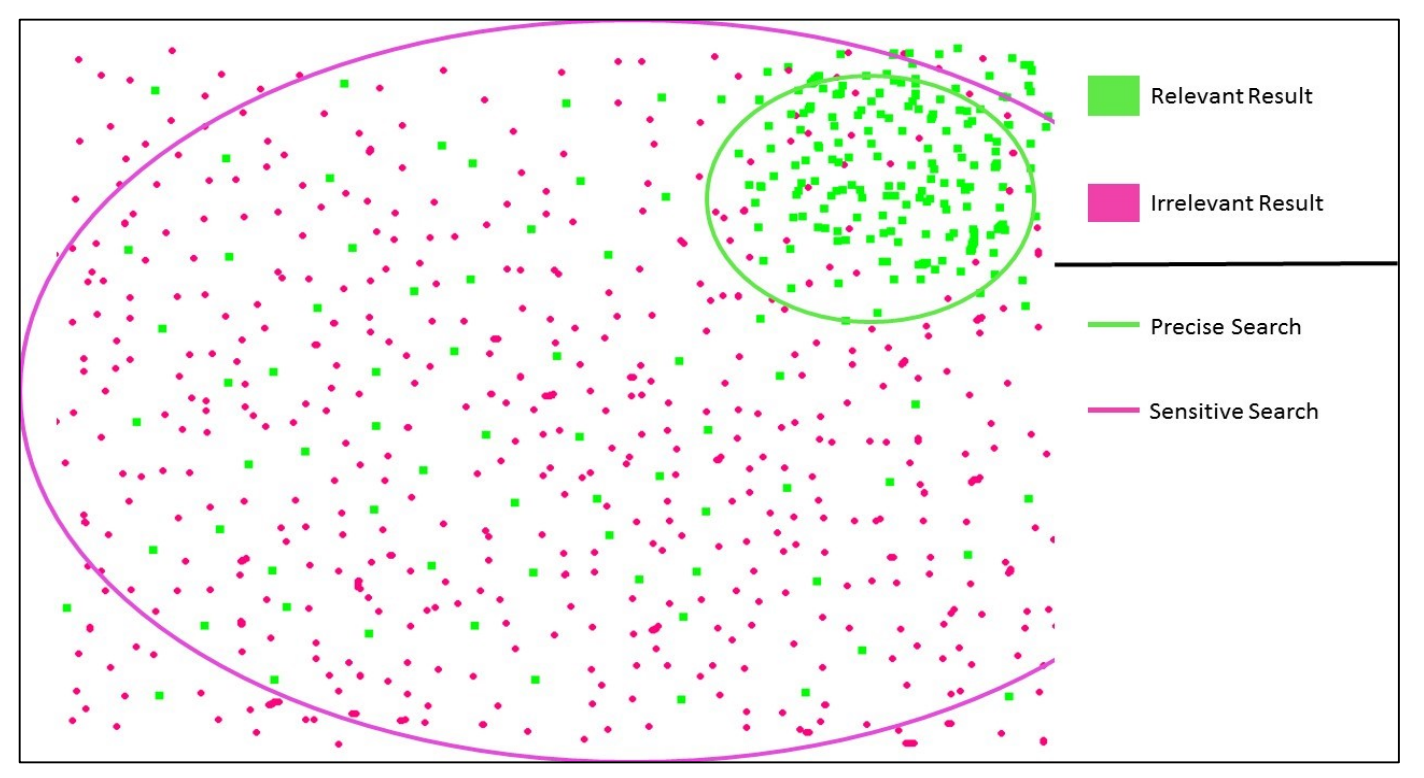

Fonte: University of Toronto https://guides.library.utoronto.ca/c.php?g=577919&p=4304403

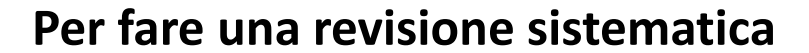

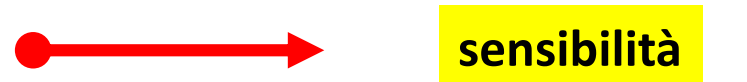

Per il clinico, che deve rispondere ad un quesito clinico

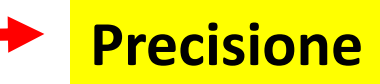

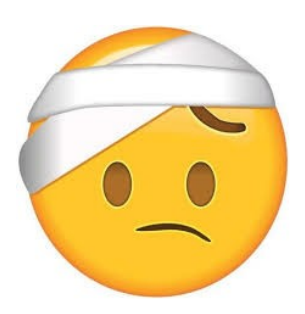

## Guida per una ricerca su PubMed

- Pubmed: Registrarsi e creare un account
- Ricerca libera
- Gli operatori booleani
- Creare una stringa di ricerca
- Mesh: utilizzo
- Risultati: conservazione e rilancio della ricerca
- Scaricare i risultati

| S NCBI Resources ⊙                                                                | How To 🖸         |        | Sign in to NCBI |
|-----------------------------------------------------------------------------------|------------------|--------|-----------------|
| Public ed.gov<br>US National Library of Medicine<br>National Institutes of Health | PubMed  Advanced | Search | Help            |

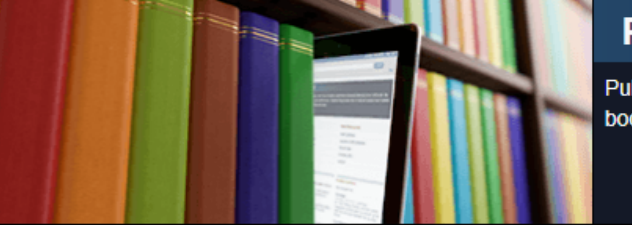

#### PubMed

PubMed comprises more than 29 million citations for biomedical literature from MEDLINE, life science journals, and online books. Citations may include links to full-text content from PubMed Central and publisher web sites.

| Sign in to NCBI                    |
|------------------------------------|
| Sign in with                       |
| Google NH Login ROMMONS            |
| See more 3rd party sign in options |
|                                    |
| Sign in directly to NCBI           |
| NCBI Username                      |
| Password                           |
| Keep me signed in                  |
| Sign In                            |
| Forgot NCBI username or password?  |
| Register for an NCBI account       |
| 2                                  |
|                                    |
|                                    |
|                                    |
|                                    |

Registrarsi sul sito di PubMed e creare una utenza permette di salvare le ricerche e richiamarli per aggiornarli.

## **Ricerca libera**

| S NCBI Resources 🖸 How To 🗹                                                                                                    |                                                                                                    |                                                                                                    | marione   | egrisearches My NCBI                            | <u>Sign Out</u>  |
|----------------------------------------------------------------------------------------------------|----------------------------------------------------------------------------------------------------|----------------------------------------------------------------------------------------------------|-----------|-------------------------------------------------|------------------|
| VIS National Library of Medicine<br>National Institutes of Health                                                                  | glioblastoma<br>glioblastoma<br>glioblastoma multiforme<br>glioblastoma review<br>glioblastoma survival<br>bevacizumab glioblastoma<br>immunotherapy glioblastoma<br>glioblastoma cell<br>glioblastoma stem cells<br>glioblastoma treatment<br>epithelioid glioblastoma<br>egfr glioblastoma<br>glioblastoma immunotherapy<br>glioblastoma radiotherapy<br>glioblastoma temozolomide | Il database da la<br>possibilità di sceglier<br>termine adatto                                                | ⊗<br>e il | Search<br>fe science journals, and<br>eb sites. | Help<br>d online |
| PubMed Tutorials                                                                                                    |                                                                                                    |                                                                                                    | Turn off  |                                                 |                  |
| New and Noteworthy                                                                                                    | Topic-Specific                                                                                                    | Queries LinkOut                                                                                               | <u>t</u>  |                                                 |                  |
| Latest Literature<br>New articles from highly accessed journals<br>Blood (4)<br>Cochrane Database Syst Rev (5)<br>J Biol Chem (10) | Trending Art<br>PubMed recor<br>A Randomized<br>Replacement<br>N Engl J Med. 2<br>Oral versus In                                                                                                    | icles<br>ds with recent increases in activity<br>I Trial of E-Cigarettes versus Nicotine-<br>Therapy.<br>019. |           |                                                 |                  |

Il database e formato da diversi campi: autore, data, nome del journal, ecc. Inserendo solo una parola chiave, in questo caso glioblastoma, la ricerca verrà fatta in tutti i campi, la chiamata "ricerca libera"

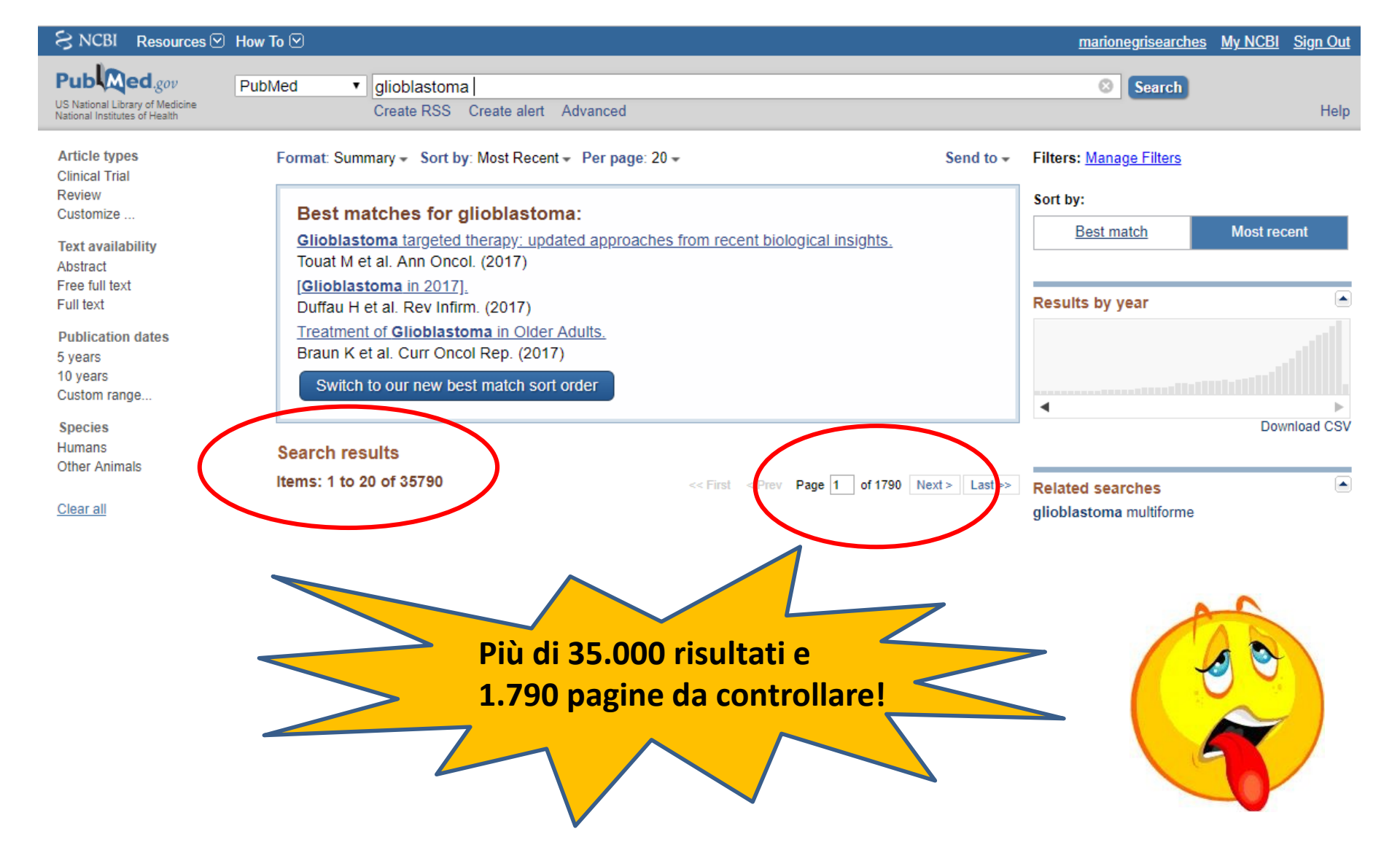

La ricerca libera e semplice da fare ma il risultato ritrova un alto numero di records e, nella maggior parte dei casi, poco attinenti alla nostra ricerca.

### MeSH Medical Subject Headings

| S NCBI Resources ⊙                                               | How To 🕑                                                                     |                                                                                                    | marionegrisearches My NCBI Sign Out                                                                     |
|------------------------------------------------------------------|------------------------------------------------------------------------------|----------------------------------------------------------------------------------------------------|----------------------------------------------------------------------------------------------------|
| Pub Med.gov                                                      | PubMed v glioblastoma                                                        |                                                                                                    | Search                                                                                                  |
| US National Library of Medicine<br>National Institutes of Health | Recent                                                                       |                                                                                                    | Help                                                                                                    |
|                                                                  | MeSH<br>PubMed<br>Books<br>All                                               | PubMed                                                                                                    |                                                                                                    |
|                                                                  | Assembly<br>Biocollections<br>BioProject<br>BioSample<br>BioSystems<br>Books | PubMed comprises more than 29 million citations for biomedia<br>books. Citations may include links to full-text content from Pul | cal literature from MEDLINE, life science journals, and online<br>bMed Central and publisher web sites. |
| Using PubMed                                                     | ClinVar                                                                      | PubMed Tools                                                                                                    | More Resources                                                                                          |
| PubMed Quick Start Guide                                         | Conserved Domains                                                            | PubMed Mobile                                                                                                    | MeSH Database                                                                                           |
| Full Text Articles                                               | dbGaP<br>dbVar                                                               | Single Citation Matcher                                                                                                    | Journals in NCBI Databases                                                                              |
| PubMed FAQs                                                      | EST                                                                          | Batch Citation Matcher                                                                                                    | Clinical Trials                                                                                         |
| PubMed Tutorials                                                 | Gene                                                                         | Clinical Queries                                                                                                    | <u>E-Utilities (API)</u>                                                                                |
| New and Noteworthy                                               | Genome                                                                       | Topic-Specific Queries                                                                                                    | LinkOut                                                                                                 |
| Latest Literature<br>New articles from highly acc                | essed journals                                                               | Trending Articles<br>PubMed records with recent increases in activity                                                            |                                                                                                    |
| Blood (4)                                                        |                                                                              | A Randomized Trial of E-Cigarettes versus Nicotine-                                                                              |                                                                                                    |
| Cochrane Database Syst Re                                        | ev (5)                                                                       | Replacement Therapy.<br>N Engl J Med. 2019.                                                                                      |                                                                                                    |
| J Biol Chem (10)                                                 |                                                                              | Oral versus Intravenous Antibiotics for Bone and Joint Infection.                                                                |                                                                                                    |
| J Clin Oncol (4)                                                 |                                                                              | T celle consticelle englise and to success death simpling                                                                        |                                                                                                    |
| JAMA (2)                                                         |                                                                              | enhance adoptive cancer immunotherapy.                                                                                           |                                                                                                    |
| Lancet (5)                                                       |                                                                              | J Clin Invest. 2019.                                                                                                    |                                                                                                    |
| N Engl J Med (7)                                                 |                                                                              | The cis-Regulatory Atlas of the Mouse Immune System.<br>Cell 2019                                                                |                                                                                                    |
| Nature (31)                                                      |                                                                              | Evercise based cardiac rebabilitation for adults with beart                                                                      |                                                                                                    |
| PLoS One (70)                                                    |                                                                              | failure.                                                                                                    |                                                                                                    |
| Proc Natl Acad Sci U S A (6                                      | )                                                                            | Cochrane Database Syst Rev. 2019.                                                                                                |                                                                                                    |
|                                                                  |                                                                              | See more                                                                                                    |                                                                                                    |

Con il vocabolario controllato possiamo costruire una ricerca più mirata.

| _    |                                                                                                    |                                                                                                    |                                                                                       |                               |                                 |                                                                                                    |                                 |                          |                                    |
|------|----------------------------------------------------------------------------------------------------|----------------------------------------------------------------------------------------------------|---------------------------------------------------------------------------------------|-------------------------------|---------------------------------|----------------------------------------------------------------------------------------------------|---------------------------------|--------------------------|------------------------------------|
| Ş    | NCBI Resources ⊡                                                                                                    | How To 💌                                                                                                    |                                                                                       |                               |                                 |                                                                                                    | marionegrisearches              | My NCBI Sign Out         |                                    |
| Me   | eSH                                                                                                    | MeSH                                                                                                    | dioblastoma                                                                           |                               |                                 |                                                                                                    | Search                          |                          |                                    |
|      |                                                                                                    |                                                                                                    | Create alert Limits Advanced                                                          |                               |                                 |                                                                                                    | Control                         | Help                     |                                    |
|      |                                                                                                    |                                                                                                    |                                                                                       |                               |                                 |                                                                                                    |                                 |                          |                                    |
| Sur  | mmary 👻 20 per page 🖥                                                                                                    | -                                                                                                    |                                                                                       |                               | Se                              | nd to: 👻                                                                                                    |                                 |                          |                                    |
|      |                                                                                                    |                                                                                                    |                                                                                       |                               |                                 |                                                                                                    | PubMed Search Builder           |                          |                                    |
| Se   | arch results                                                                                                    |                                                                                                    |                                                                                       |                               |                                 |                                                                                                    |                                 |                          |                                    |
| Iter | ms: 9                                                                                                    |                                                                                                    |                                                                                       |                               |                                 |                                                                                                    |                                 |                          |                                    |
|      |                                                                                                    |                                                                                                    |                                                                                       |                               |                                 |                                                                                                    |                                 |                          |                                    |
|      | Clichlastoma                                                                                                    |                                                                                                    |                                                                                       |                               |                                 |                                                                                                    |                                 | //                       |                                    |
| 1.   | A malignant form of                                                                                                    | astrocytoma h                                                                                                    | istologically characterized by pleomorp                                               | hism of cells, nuclear atypia | microhemorrhade and r           | necrosis                                                                                                    | Add to search builder At        | ND 🔻                     |                                    |
|      | They may arise in a                                                                                                    | nv region of th                                                                                                    | e central nervous system, with a predile                                              | ction for the cerebral hemis  | pheres, basal ganglia, an       | d                                                                                                    | Search PubMed                   |                          |                                    |
|      | commissural pathwa                                                                                                    | ays. Clinical pr                                                                                                    | esentation most frequently occurs in the                                              | fifth or sixth decade of life | with focal neurologic sign      | s or                                                                                                    |                                 | You Tube Tutorial        |                                    |
|      | seizures.                                                                                                    |                                                                                                    |                                                                                       | <b>6</b>                      |                                 |                                                                                                    |                                 |                          |                                    |
|      | Year Introduced: 1994                                                                                                    |                                                                                                    |                                                                                       | Resources ⊠                   | How To 🕑                        |                                                                                                    |                                 |                          |                                    |
|      | Transforming Growt                                                                                                    | th Factor beta                                                                                                    | 2                                                                                     | MeSH                          | MeSH T                          |                                                                                                    |                                 |                          |                                    |
| 2.   | A TGF-beta subtype                                                                                                    | that was orig                                                                                                    | inally identified as a GLIOBLASTOMA-                                                  |                               | Lim                             | its Adv                                                                                                    | anced                           |                          |                                    |
|      | both helper and CYT                                                                                                    | TOTOXIC T LY                                                                                                    | MPHOCYTES. It is synthesized as a p                                                   |                               | 2.00                            | 11.5 71.011                                                                                                    | unceu                           |                          |                                    |
|      | and TGF-beta2 later                                                                                                    | ncy-associated                                                                                                    | d peptide. The association of the cleava                                              | Full <del>-</del>             |                                 |                                                                                                    |                                 |                          | Send to: -                         |
|      | Year introduced: 2007(2                                                                                                    | 2000)                                                                                                    | NOT.                                                                                  |                               |                                 |                                                                                                    |                                 |                          |                                    |
|      |                                                                                                    | ,                                                                                                    |                                                                                       | Glioblastoma                  |                                 |                                                                                                    |                                 |                          |                                    |
|      | Retinoblastoma                                                                                                    |                                                                                                    |                                                                                       | A malignant form of astroc    | vtoma histologically charac     | terized by                                                                                                    | v pleomorphism of cells inucle  | ear atypia microhemor    | rhage and necrosis They may        |
| 3.   | A malignant tumor a                                                                                                    | rising from the                                                                                                    | e nuclear layer of the retina that is the m                                           | arise in any region of the c  | entral nervous system, with     | h a predile                                                                                                    | ection for the cerebral hemisp  | oheres, basal ganglia, a | and commissural pathways. Clinical |
|      | tends to occur in ear                                                                                                    | rly childhood o                                                                                                    | or infancy and may be present at birth. T                                             | presentation most frequent    | tly occurs in the fifth or sixt | h decade                                                                                                    | of life with focal neurologic s | igns or seizures.        |                                    |
|      | calcification and nec                                                                                                    | rosis. An abn                                                                                                    | nani trali. Histologic leatures include de<br>ormal pupil reflex (leukokoria): NYSTAG | Year introduced: 1994         |                                 |                                                                                                    |                                 |                          |                                    |
|      | represent common of                                                                                                    | clinical charac                                                                                                    | teristics of this condition. (From DeVita                                             | PubMed search builder op      | tions                           |                                                                                                    |                                 |                          |                                    |
|      |                                                                                                    |                                                                                                    |                                                                                       | Subheadings:                  |                                 |                                                                                                    |                                 |                          |                                    |
|      |                                                                                                    |                                                                                                    |                                                                                       |                               |                                 |                                                                                                    | la mu                           | about the attraction     |                                    |
|      |                                                                                                    |                                                                                                    |                                                                                       | analysis                      | tology                          | maininegrisearches       My.NCBI       Sign.Out         Send to: -       PubMed Search Builder       Help         Send to: -       PubMed Search Builder       Image: Search Builder         Add to search builder       AND •       Search PubMed         sai ganglia, and<br>neurologic signs or       Search PubMed       You (The Tutorial         Limits       Advanced       Send to: -         Nogically characterized by pleomorphism of cells, nuclear atypia, microhemorrhage, and necrosis. They may<br>ous system, with a predilection for the cerebral hemispheres, basal ganglia, and commissural pathways. Clinical<br>h the fifth or sixth decade of life with focal neurologic signs or seizures.         Image: Search Search Search Search Search Benispheres, basal ganglia, and commissural pathways. Clinical<br>h the fifth or sixth decade of life with focal neurologic signs or seizures.         Image: Search Search |                                 |                          |                                    |
|      | Notice       readenage/issued.site       Number of all problems of the rest of the rest o | Control                                                                                                    |                                                                                       |                               |                                 |                                                                                                    |                                 |                          |                                    |
|      |                                                                                                    | Note is in an enclosed base of the control in the control intercosts and region of the control intercosts and region of the control intercosts.         Intercost       Intercosts       Intercosts       Intercosts       Intercosts         and region the nuclear tayer of the relian that the dot nucleotogically characterized by pleomorphism of edits, nuclear atypical, and commission diptions, of this control intercosts.       Intercosts       Intercosts       Intercosts         assign from the nuclear tayer of the relian that the origin of association of the dotation of astococtors in the filth or association of the dotation and public filth of the control interplayers. It as any public of this control interplayers. It as any public of this control. Interplayers and excists of this control interplayers. It as any public dot in the control interplayers. It as any public dot in the control interplayers. It as any public dot interplayers. It as any public dot interplayers. It as any public dot interplayers. It as any public dot interplayers. It as any public dot interplayers. It as any public dot interplayers. It as any public dot interplayers. It as any public dot interplayers. It as any public dot interplayers. It as any public dot interplayers. It as any public dot interplayers. It as any public dot interplayers. It as any public dot int |                                                                                       |                               |                                 |                                                                                                    |                                 |                          |                                    |
|      |                                                                                                    |                                                                                                    |                                                                                       | cerebrospinal flu             | id 🛛                            | etiology                                                                                                    | 1                               | rehabilitation           |                                    |
|      |                                                                                                    |                                                                                                    |                                                                                       | chemically induc              | ced E                           | genetic                                                                                                    | s                               | secondary                |                                    |
|      |                                                                                                    |                                                                                                    |                                                                                       | chemistry                     | 0                               | history                                                                                                    |                                 | statistics and r         | umerical data                      |
|      |                                                                                                    |                                                                                                    |                                                                                       | classification                | [                               | immuno i                                                                                                    | ology                           | surgery                  |                                    |
|      |                                                                                                    |                                                                                                    |                                                                                       | complications                 | L                               | metabo                                                                                                    | lism                            | therapy                  |                                    |
|      |                                                                                                    |                                                                                                    |                                                                                       | congenital                    |                                 | microbi                                                                                                    | ology                           | transmission             |                                    |
|      |                                                                                                    |                                                                                                    |                                                                                       | cytology                      | L.                              | <ul> <li>mortalit</li> <li>nursica</li> </ul>                                                                                                    | У                               | transplantation          |                                    |
|      |                                                                                                    |                                                                                                    |                                                                                       | diagnosis                     | na E                            | organiz                                                                                                    | ation and administration        | urine                    |                                    |
|      |                                                                                                    |                                                                                                    |                                                                                       | diet therany                  |                                 | parasito                                                                                                    | bloav                           | veterinary               |                                    |
|      |                                                                                                    |                                                                                                    |                                                                                       | drug therapy                  |                                 | patholo                                                                                                    | gy                              | virology                 |                                    |
|      |                                                                                                    |                                                                                                    |                                                                                       | economics                     | 6                               | physiol                                                                                                    | ogy                             |                          |                                    |
|      |                                                                                                    |                                                                                                    |                                                                                       |                               | . T                             |                                                                                                    |                                 |                          |                                    |
|      |                                                                                                    |                                                                                                    |                                                                                       | Restrict to MeSH Major        | TOPIC.                          |                                                                                                    |                                 |                          |                                    |

Do not include MeSH terms found below this term in the MeSH hierarchy.

Help PubMed Search Builder "Glioblastoma"[Mesh] Add to search builder AND V Search PubMed You Tube Tutorial **Related information** PubMed PubMed - Major Topic **Clinical Queries** NLM MeSH Browser dbGaP Links MedGen **Recent Activity** Turn Off Clear 🗒 Glioblastoma MeSH Q glioblastoma (9) MeSH

marionegrisearches My NCBI Sign Out

Search

Il vocabolario controllato da la possibilità di scegliere il termine più attinente alla nostra ricerca

2.

| <ul> <li>Sicuro https://www.ncbi.nlm.nih.gov/mesh/68005909</li> <li>Full - Send of Send of Sen</li></ul> | PubMed Search Builder                                                               |
|----------------------------------------------------------------------------------------------------|-------------------------------------------------------------------------------------|
| Full ✓ Sender:<br>Glioblastoma<br>A malignant form of astrocytoma histologically characterized by pleomorphism of cells, nuclear atypia, microhemorrhage, and necross. They may<br>arise in any region of the central nervous system, with a predilection for the cerebral hemispheres, basal ganglia, and commissural p thways.<br>Clinical presentation most frequently occurs in the fifth or sixth decade of life with focal neurologic signs or seizures.<br>Year introduced: 1994<br>PubMed search builder options                                                                                                    | PubMed Search Builder                                                               |
| Glioblastoma<br>A malignant form of astrocytoma histologically characterized by pleomorphism of cells, nuclear atypia, microhemorrhage, and necross. They may<br>arise in any region of the central nervous system, with a predilection for the cerebral hemispheres, basal ganglia, and commissural pt thways.<br>Clinical presentation most frequently occurs in the fifth or sixth decade of life with focal neurologic signs or seizures.<br>Year introduced: 1994<br>PubMed search builder ontions                                                                                                    | PubMed Search Builder                                                               |
| Clioblastoma<br>A malignant form of astrocytoma histologically characterized by pleomorphism of cells, nuclear atypia, microhemorrhage, and necross. They may<br>arise in any region of the central nervous system, with a predilection for the cerebral hemispheres, basal ganglia, and commissural pt thways.<br>Clinical presentation most frequently occurs in the fifth or sixth decade of life with focal neurologic signs or seizures.<br>Year introduced: 1994<br>PubMed search builder ontions                                                                                                    | "Glioblastoma"[Mesh]                                                                |
| A malignant form of astrocytoma histologically characterized by pleomorphism of cells, nuclear atypia, microhemorrhage, and necross. They may<br>arise in any region of the central nervous system, with a predilection for the cerebral hemispheres, basal ganglia, and commissural p thways.<br>Clinical presentation most frequently occurs in the fifth or sixth decade of life with focal neurologic signs or seizures.<br>Year introduced: 1994<br>PubMed search builder ontions                                                                                                    |                                                                                     |
| PubMed search builder options                                                                                                    |                                                                                     |
| Subheadings:                                                                                                    | Add to search builder AND   Search PubMed Vential                                   |
| analysis embryology physiopathology                                                                                                    | aute rutorial                                                                       |
| anatomy and histology enzymology prevention and control                                                                                                    | Related information                                                                 |
| blood epidemiology psychology                                                                                                    | PubMed                                                                              |
| blood supply ethnology radiotherapy                                                                                                    | PubMed - Major Topic                                                                |
| cerebrospinal fluid etiology rehabilitation                                                                                                    | Clinical Quarter                                                                    |
| chemically induced genetics secondary                                                                                                    |                                                                                     |
| chemistry history secretion                                                                                                    | NLM MeSH Browser                                                                    |
| Classification immunology statistics and numerical data                                                                                                    | dbGaP Links                                                                         |
| complications metabolism surgery                                                                                                    | MedGen                                                                              |
| Contensional Interesting Contensional Interesting Contensional Interest   |                                                                                     |
| diagonsis unusing translangtion                                                                                                    |                                                                                     |
| diagnostic imaging organization and administration ultrastructure                                                                                                    | Recent Activity                                                                     |
| diet therapy parasitology uring                                                                                                    | Turn Off Clear                                                                      |
| drug therapy pathology sterinary                                                                                                    | 📮 Glioblastoma                                                                      |
| economics physiology virology                                                                                                    | MeSH                                                                                |
| Restrict to MeSH Major Topic.     Do not include MeSH terms found below this term in the MeSH biocorder.                                                                                                    | Q glioblastoma (9)                                                                  |
| Tree Number(s): C04.557.465.625.600.380.080.335, C04.557.470.670.380.080.335, C04.557.580.625.600.380.080.335                                                                                                    | Q (((((((glioblastoma[Title/Abstract]) OR<br>astrocytoma[Title/Abstrac (299) PubMed |
| Entry Terms:                                                                                                    | Q Glioblastoma OR astrocytoma AND                                                   |

#### P = soggetti affetti di glioblastoma <70anni</p>

- I = radioterapia
- **C** = temozolamide

|                                                                                                    |                                                                                                    |                                                                                                    | PubMed Search Builde       | r              |         |
|----------------------------------------------------------------------------------------------------|----------------------------------------------------------------------------------------------------|----------------------------------------------------------------------------------------------------|----------------------------|----------------|---------|
| Glioblastoma                                                                                                    |                                                                                                    |                                                                                                    |                            |                |         |
| A malignant form of astrocytoma histologia<br>arise in any region of the central nervous s<br>Clinical presentation most frequently occur<br>Year introduced: 1994 | ally characterized by pleomorphism of cells, nu<br>ystem, with a predilection for the cerebral hemis<br>s in the fifth or sixth decade of life with focal ner | clear atypia, microhemorrhage, and necrosis. The<br>pheres, basal ganglia, and commissural pathways<br>rrologic signs or seizures. | y may<br>5.                |                | 1.      |
|                                                                                                    |                                                                                                    |                                                                                                    | Add to search builder A    | ND T           |         |
| Subheadings:                                                                                                    |                                                                                                    |                                                                                                    | Search PubMed              |                |         |
|                                                                                                    |                                                                                                    |                                                                                                    |                            | You Tube       | Tutoria |
| analysis                                                                                                    | embryology                                                                                                    | physiopathology                                                                                                    |                            |                |         |
| anatomy and histology                                                                                                    | enzymology                                                                                                    | prevention and control                                                                                                    | Related information        |                |         |
| 🔲 blood                                                                                                    | epidemiology                                                                                                    | psychology                                                                                                    | PubMed                     |                |         |
| blood supply                                                                                                    | ethnology                                                                                                    | radiotherapy                                                                                                    | PubMed - Major Topic       |                |         |
| cerebrospinal fluid                                                                                                    | etiology                                                                                                    | rehabilitation                                                                                                    | Clinical Overlag           |                |         |
| chemically induced                                                                                                    | genetics                                                                                                    | secondary                                                                                                    | Clinical Queries           |                |         |
| chemistry                                                                                                    | history                                                                                                    | secretion                                                                                                    | NLM MeSH Browser           |                |         |
| classification                                                                                                    | immunology                                                                                                    | statistics and numerical data                                                                                                    | dbGaP Links                |                |         |
| complications                                                                                                    | metabolism                                                                                                    | surgery                                                                                                    | MadCar                     |                |         |
| congenital                                                                                                    | microbiology                                                                                                    | L therapy                                                                                                    | MedGen                     |                |         |
| u cytology                                                                                                    | mortality                                                                                                    | U transmission                                                                                                    |                            |                |         |
|                                                                                                    |                                                                                                    | transplantation                                                                                                    | Decent Activity            |                |         |
| diagnostic imaging                                                                                                    | organization and administration                                                                                                    | ultrastructure                                                                                                    | Recent Activity            | Turn 0#        |         |
| diet therapy                                                                                                    | parasitology                                                                                                    | urine                                                                                                    |                            | Turn Off       | Clea    |
| arug therapy                                                                                                    | pathology                                                                                                    | veterinary                                                                                                    | 🗒 Glioblastoma             |                | MeS     |
| economics                                                                                                    | physiology                                                                                                    | Virology                                                                                                    |                            |                | mea     |
| Restrict to MeSH Major Topic.                                                                                                    |                                                                                                    |                                                                                                    | Q glioblastoma (9)         |                | Mag     |
| Do not include MeSH terms found belo                                                                                                    | w this term in the MeSH hierarchy                                                                                                    |                                                                                                    |                            |                | mea     |
| Tree Number(s): C04 557 465 625 600 380                                                                                                    | 080 335 - C04 557 470 570 380 080 335 - C04 55                                                                                                    | 7 580 625 600 380 080 335                                                                                                    | Q ((((((glioblastoma[Title | (Abstract]) OR |         |
| MaCH Hairwa ID: D005000                                                                                                    |                                                                                                    | 1.000.020.000.000.000                                                                                                    | astrocytoma[ litle/Abst    | (299)          | PubM    |

I subheadings: restringono il campo ad un aspetto più specifico ed è possibile scegliere più di uno.

**Restrict to MeSH Major Topic**: con questa opzione i risultati ottenuti ricadranno sul termine MeSH cercato.

**Do not include MeSH terms found below this term in the MeSH hierarchy**: esplodere o no il termine, I risultati non includeranno i termini al di sotto della nostra parola chiave nella struttura ad albero.

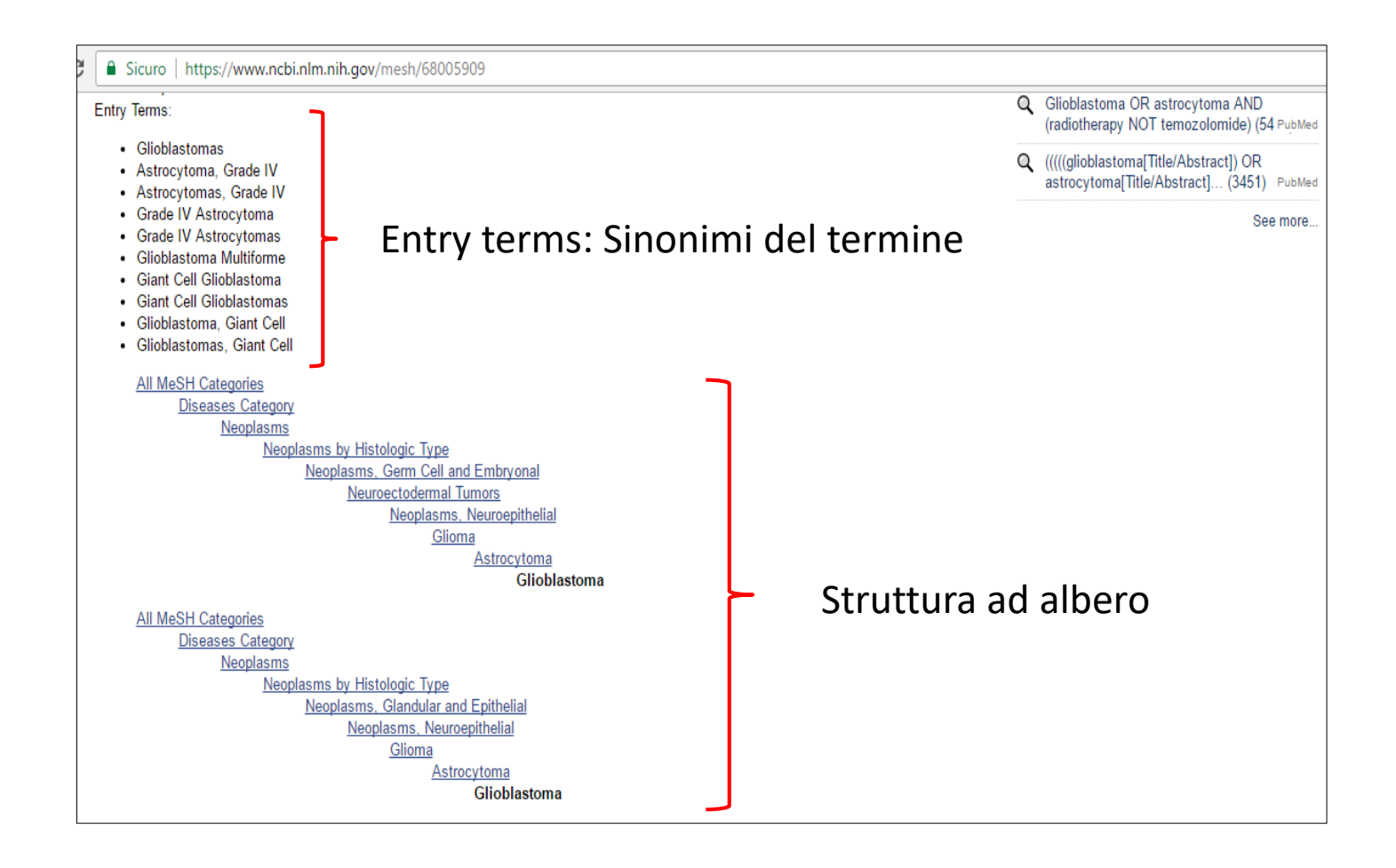

Struttura ad albero: qui si vede a che punto dell'albero è il nostro termine di interesse

| 😪 NCBI 🛛 Resources 🖸                                                             | How To 🖯 | $\overline{}$                        |                                                                                       |                              |                                                   |                                          |                       |                | marionegrisearches                         | <u>My NCBI</u> Sign Out | ]   |                     |                     |                        |
|----------------------------------------------------------------------------------|----------|--------------------------------------|---------------------------------------------------------------------------------------|------------------------------|---------------------------------------------------|------------------------------------------|-----------------------|----------------|--------------------------------------------|-------------------------|-----|---------------------|---------------------|------------------------|
| Publiced.gov<br>US National Library of Medicine<br>National Institutes of Health | PubMed   | t                                    | ▼ "Glioblastoma"[<br>Create RSS Cre                                                   | Mesh] <br>ate alert A        | dvanced                                           |                                          |                       |                | Search                                     | Help                    |     |                     |                     |                        |
| Article types<br>Clinical Trial<br>Review<br>Customize                           | Fo       | ormat (                              | Summary - Sort by: M                                                                  | ost Recent -                 | er page: 20                                       | ) 🗸                                      |                       | Send to -      | Filters: <u>Manage Filters</u><br>Sort by: |                         |     |                     |                     |                        |
| Text availability<br>Abstract<br>Free full text                                  | Ite      | ems: 1                               | to 20 of 22445                                                                        | actuelles er                 | diatrie et r                                      | << First < Prev                          | Page 1 of 1123        | Next > Last >> | Best match                                 | Most recent             |     |                     |                     |                        |
| Publication dates<br>5 years<br>10 years<br>Custom range                         | 1.       | Dou<br>Bull (<br>PMIE<br>Simil       | rthe MÉ, Yakouben K,<br>Cancer. 2018 Dec;105 Suj<br>D: 30686353<br><u>ar articles</u> | Chaillou D,<br>opl 2:S147-S1 | L sprit E, Dal<br>5 doi: 10.1016                  | lle JH, Baruchel /<br>5/S0007-4551(19)3( | A.<br>0045-1. French. |                |                                            |                         |     |                     |                     |                        |
| Species<br>Humans<br>Other Animals                                               | 2.       | <u>Pap</u><br>Hom<br>Medi<br>PMIC    | illa S NCBI Reso<br>nm<br>cir PubMed Home                                             | ources ⊻ H<br>More R         | o To 🕑<br>e purces 🔻                              | Help                                     |                       |                |                                            |                         |     | <u>marionegrise</u> | <u>arches My</u>    | <u>y NCBI Sign Out</u> |
| Clear all<br>Show additional filters                                             |          | <u>Simil</u>                         | PubMed Adva                                                                           | anced Se                     | arch Builde                                       | er                                       |                       |                |                                            |                         |     |                     | You Tube            | Tutorial               |
|                                                                                  | 3.       | temo<br>Qie<br>Medi<br>PMIE<br>Simil | vc<br>oz<br>S,<br>cir<br>o: :<br>ar                                                   | "Glioblast<br><u>Edit</u>    | oma"[Mesh]                                        |                                          |                       |                |                                            |                         |     |                     | Clear               |                        |
|                                                                                  |          |                                      |                                                                                       | Builder<br>AID V<br>(earch   | All Fields<br>All Fields<br>or <u>Add to hist</u> | "Glia     "Glia     tory                 | blastoma"[Mesh]       |                |                                            |                         | 0 0 | Show index list     |                     |                        |
|                                                                                  |          |                                      |                                                                                       | History<br>Search            | Add to builder                                    | r                                        |                       |                | Query                                      |                         | Do  | ownload history C   | ear history<br>Time |                        |
|                                                                                  |          |                                      |                                                                                       | <u>#12</u>                   | Add                                               | Search "Gliob                            | lastoma"[Mesh]        |                |                                            |                         |     | 22445               | 09:31:27            |                        |

Cliccando su **Advanced** se accede alla pagina che ci permette di costruire una strategia di ricerca.

## **Operatori booleani**

| 😪 NCBI 🛛 Reso | urces 🗹    | How To 🕑            |              |                  |                      |                                                         |                     | marionegrisear  | <u>ches My NCBI Sign (</u> | <u>Out</u> |                      |                    |               |
|---------------|------------|---------------------|--------------|------------------|----------------------|---------------------------------------------------------|---------------------|-----------------|----------------------------|------------|----------------------|--------------------|---------------|
| PubMed Home   | More       | Resources 🔻         | Help         |                  |                      |                                                         |                     |                 |                            |            |                      |                    |               |
| PubMed Adva   | anced S    | earch Build         | ler          |                  |                      |                                                         |                     |                 | You Tube Tutorial          |            |                      |                    |               |
|               | ("Gliobla  | stoma"[Mesh         | ]) OR gliob  | astoma[Title/Abs | tract]               |                                                         |                     |                 |                            |            |                      |                    |               |
|               | Edit       |                     |              |                  |                      |                                                         |                     |                 | Clear                      |            |                      |                    |               |
|               | Buildor    |                     |              |                  |                      |                                                         |                     |                 |                            |            |                      |                    |               |
|               | Dunuer     | All Fields          |              | "Glioblastoma"[N | /lesh]               |                                                         | 0                   | Show index list |                            |            |                      |                    |               |
|               | OR 🔻       | Title/Abstract      |              | glioblastoma     |                      |                                                         | 10                  | Show index list |                            |            |                      |                    |               |
|               | AND V      | All Fields          | •            |                  |                      |                                                         | 00                  | Show index list |                            |            |                      |                    |               |
|               |            |                     |              |                  |                      |                                                         |                     |                 |                            |            |                      |                    |               |
|               | Search     | or <u>Add to hi</u> | <u>story</u> | S NCBI Res       | ources 🗵 How To 🗵    |                                                         |                     |                 |                            |            | marionegrise         | arches <u>My I</u> | NCBI Sign Out |
|               |            |                     |              | PubMed Home      | More Resources       | <ul> <li>Help</li> </ul>                                |                     |                 |                            |            |                      |                    |               |
|               | History    |                     |              | PubMed Adv       | anced Search Buil    | der                                                     |                     |                 |                            |            |                      | You Tube T         | utorial       |
|               | Search     | Add to build        | er           |                  |                      |                                                         |                     |                 |                            |            |                      |                    |               |
|               | <u>#12</u> | Add                 | Search       |                  | (("Glioblastoma"[Mes | sh]) OR glioblastoma[Title/Abstract])                   |                     |                 |                            |            |                      |                    |               |
|               |            |                     |              |                  | Edit                 |                                                         |                     |                 |                            |            |                      | Clear              |               |
|               |            |                     |              |                  | D 111                |                                                         |                     |                 |                            |            |                      |                    |               |
|               |            |                     |              |                  | Builder              | <ul> <li>("Clicklastoma"[Mash]) OB aliablast</li> </ul> | molTitle/A          | hatraatl        |                            |            | Show index list      |                    |               |
|               |            |                     |              |                  |                      |                                                         | ina[nue/A           | ibstractj       |                            |            | Show index list      |                    |               |
|               |            |                     |              |                  | AIT IEIda            |                                                         |                     |                 |                            |            | Onow index list      |                    |               |
|               |            |                     |              |                  | Search or Add to h   | <u>iistory</u>                                          |                     |                 |                            |            |                      |                    |               |
|               |            |                     |              |                  |                      |                                                         |                     |                 |                            |            |                      |                    |               |
|               |            |                     |              |                  |                      |                                                         |                     |                 |                            |            |                      |                    |               |
|               |            |                     |              |                  | History              |                                                         |                     |                 |                            | Dowr       | nload history Cl     | ear history        |               |
|               |            |                     |              |                  | Search Add to build  | der<br>Search ("Glioblastoma"[Mesh]) OR glioblast       | Query<br>omalTitle/ | /<br>/Abstract] |                            |            | Items found<br>35789 | l'ime<br>09:41:53  |               |
|               |            |                     |              |                  | #12 Add              | Search "Glioblastoma"[Mesh]                             | omatinae            | Abstractj       |                            |            | 22445                | 09:31:27           |               |
|               |            |                     |              |                  |                      |                                                         |                     |                 |                            |            |                      |                    |               |
|               |            |                     |              |                  |                      |                                                         |                     |                 |                            |            |                      |                    |               |

Utilizzando gli operatori logici: OR – AND – NOT si può stabilire una relazione tra i termini da ricercare.

| S NCBI Resources 🕑 How To 🖸         | marionegrisea                          | rches <u>My NCBI</u> Sign Out |
|-------------------------------------|----------------------------------------|-------------------------------|
| PubMed Home More Resources  Help    |                                        |                               |
| PubMed Advanced Search Builder      |                                        | You Tube Tutorial             |
| ("Glioblastoma"[Mesh]) OR glioblast | stoma[Title/Abstract]                  |                               |
| Edit                                |                                        | Clear                         |
| Builder                             |                                        |                               |
| All Fields                          | "Glioblastoma"[Mesh] © Show index list |                               |
| OR ▼ Title/Abstract ▼               | glioblastoma Show index list           |                               |
| AND  All Fields                     | Show index list                        |                               |
| Search or <u>Add to history</u>     |                                        |                               |
| History                             | Download history Cle                   | ar history                    |
| Search Add to builder               | Query Items found                      | Time                          |
| #12 Add Search "C                   | Glioblastoma"[Mesh] 22445              | 09:31:27                      |
|                                     |                                        |                               |

Con **OR** il database ricercherà i documenti che contengano la parola glioblastoma come termine MeSH o nei titoli e abstract.

| Kesources 🕐 🛛                                                                      |                                                                                                    |                                                                                                    |                                                                                                    |                                                                                              |
|------------------------------------------------------------------------------------|----------------------------------------------------------------------------------------------------|----------------------------------------------------------------------------------------------------|----------------------------------------------------------------------------------------------------|----------------------------------------------------------------------------------------------|
| ome More                                                                           | Resources 🔻                                                                                                    | Help                                                                                                    |                                                                                                    |                                                                                              |
|                                                                                    |                                                                                                    |                                                                                                    |                                                                                                    |                                                                                              |
| dvanced So                                                                         | earch Builder                                                                                                    | r                                                                                                    |                                                                                                    | You Tube                                                                                     |
| 3 deleted.                                                                         |                                                                                                    |                                                                                                    |                                                                                                    |                                                                                              |
|                                                                                    |                                                                                                    |                                                                                                    |                                                                                                    |                                                                                              |
| ((("Dadio                                                                          | therany"[Mesh]                                                                                                    | ) OR radiotherany(Title/Abstract))) AND (("Temozolomide"[Mesh]) OP (temozolomide[Title/Abstract])                                                                                                    |                                                                                                    | betract1                                                                                     |
| OR temo                                                                            | odar[Title/Abstra                                                                                                    | ct] OR methazolastone[Title/Abstract]))                                                                                                    | OIT temodal[ htte/A                                                                                                    | bonacij                                                                                      |
| Edit                                                                               |                                                                                                    |                                                                                                    |                                                                                                    | Clear                                                                                        |
| Lun                                                                                |                                                                                                    |                                                                                                    |                                                                                                    | olcur                                                                                        |
| Builder                                                                            |                                                                                                    |                                                                                                    |                                                                                                    |                                                                                              |
|                                                                                    |                                                                                                    |                                                                                                    |                                                                                                    |                                                                                              |
|                                                                                    | All Fields                                                                                                    | ("Radiotherapy"[Mesh]) OR radiotherapy[Title/Abstract]                                                                                                    | Show index list                                                                                                    |                                                                                              |
|                                                                                    | All Fields                                                                                                    | ("Radiotherapy"[Mesh]) OR radiotherapy[Title/Abstract]                                                                                                    | Show index list                                                                                                    |                                                                                              |
|                                                                                    | All Fields<br>All Fields                                                                                              | ("Radiotherapy"[Mesh]) OR radiotherapy[Title/Abstract]      ("Temozolomide"[Mesh]) OR (temozolomide[Title/Abstract] OR temodal[Title/Abstract] OR t                                                                                                    | Show index list                                                                                                    |                                                                                              |
| AND V<br>AND V                                                                     | All Fields<br>All Fields<br>All Fields<br>or <u>Add to histo</u>                                                      |                                                                                                    | Show index list                                                                                                    |                                                                                              |
| AND V<br>AND V<br>Search                                                           | All Fields<br>All Fields<br>All Fields<br>or <u>Add to histo</u>                                                      |                                                                                                    | Show index list<br>Show index list<br>Show index list                                                                                                    | lear history                                                                                 |
| AND T<br>AND T<br>Search<br>History                                                | All Fields<br>All Fields<br>All Fields<br>or <u>Add to histo</u>                                                      |                                                                                                    | Show index list<br>Show index list<br>Show index list<br>Show index list                                                                                                    | lear history<br>Time                                                                         |
| AND T<br>AND<br>Search<br>History<br>Search<br>#12                                 | All Fields<br>All Fields<br>All Fields<br>or Add to histo<br>Add to builder<br>Add                                    | ("Radiotherapy"[Mesh]) OR radiotherapy[Title/Abstract]     ("Temozolomide"[Mesh]) OR (temozolomide[Title/Abstract] OR temodal[Title/Abstract] OR t            Query         Search ("Temozolomide"[Mesh]) OR (temozolomide[Title/Abstract] OR temodal[Title/Abstract] OR temodal[Title/Abstract] OR temodal[Title/Abstract] OR         temodar[Title/Abstract] OR methazolastone[Title/Abstract])                                                                                                    | Show index list Show index list Show index list Show index list Show index list Control Show index list Items found 6691                                                                                                    | lear history<br>Time<br>05:11:09                                                             |
| AND V<br>AND<br>Search<br>History<br>Search<br>#12<br>#11                          | All Fields<br>All Fields<br>All Fields<br>or <u>Add to histo</u><br>Add to builder<br><u>Add</u><br><u>Add</u>        | ("Radiotherapy"[Mesh]) OR radiotherapy[Title/Abstract]     ("Temozolomide"[Mesh]) OR (temozolomide[Title/Abstract] OR temodal[Title/Abstract] OR t        Query     Search ("Temozolomide"[Mesh]) OR (temozolomide[Title/Abstract] OR temodal[Title/Abstract] OR     temodar[Title/Abstract] OR methazolastone[Title/Abstract])     Search "Temozolomide"[Mesh]                                                                                                    | Show index list Show index list Show index list Show index list Show index list Show index list Items found Items found 6691 4009                                                                                                    | lear history<br>Time<br>05:11:09<br>05:09:45                                                 |
| AND T<br>AND<br>Search<br>History<br>Search<br>#12<br>#11<br>#9                    | All Fields<br>All Fields<br>All Fields<br>or Add to histo<br>Add to builder<br>Add<br>Add<br>Add                      | <ul> <li>("Radiotherapy"[Mesh]) OR radiotherapy[Title/Abstract]</li> <li>("Temozolomide"[Mesh]) OR (temozolomide[Title/Abstract] OR temodal[Title/Abstract] OR temodal[Title/Abstract] OR temodal[Title/Abstract]</li> </ul> Dy:           Query           Search ("Temozolomide"[Mesh]) OR (temozolomide[Title/Abstract] OR temodal[Title/Abstract] OR temodal[Title/Abstract] OR temodal[Title/Abstract] OR temodal[Title/Abstract] OR temodal[Title/Abstract] OR temodar[Title/Abstract] OR methazolastone[Title/Abstract]) Search ("Temozolomide"[Mesh]) OR radiotherapy[Title/Abstract]                                                                                                    | Show index list Show index list Show index list Show index list Show index list Show index list Items found Items found 6691 4009 270349                                                                                                    | lear history<br>Time<br>05:11:09<br>05:09:45<br>05:09:23                                     |
| AND T<br>AND<br>Search<br>History<br>Search<br>#12<br>#11<br>#9<br>#8              | All Fields<br>All Fields<br>All Fields<br>or Add to histo<br>Add to builder<br>Add<br>Add<br>Add<br>Add               | <ul> <li>("Radiotherapy"[Mesh]) OR radiotherapy[Title/Abstract]</li> <li>("Temozolomide"[Mesh]) OR (temozolomide[Title/Abstract] OR temodal[Title/Abstract] OR temodal[Title/Abstract] OR temodal[Title/Abstract] OR temodal[Title/Abstract]</li> </ul>                                                                                                    | Show index list Show index list Show index list Show index list Show index list Control Show index list Control Show index lis | lear history<br>Time<br>05:11:09<br>05:09:45<br>05:09:23<br>05:09:06                         |
| AND T<br>AND<br>Search<br>History<br>Search<br>#12<br>#11<br>#11<br>#9<br>#8<br>#5 | All Fields<br>All Fields<br>All Fields<br>or Add to histo<br>Add to builder<br>Add<br>Add<br>Add<br>Add<br>Add        | <ul> <li>("Radiotherapy"[Mesh]) OR radiotherapy[Title/Abstract]</li> <li>("Temozolomide"[Mesh]) OR (temozolomide[Title/Abstract] OR temodal[Title/Abstract] OR t</li> <li>("Temozolomide"[Mesh]) OR (temozolomide[Title/Abstract] OR temodal[Title/Abstract] OR</li> </ul> If Query Search ("Temozolomide"[Mesh]) OR (temozolomide[Title/Abstract] OR temodal[Title/Abstract] OR temodal[Title/Abstract] OR temodal[Title/Abstract] OR temodal[Title/Abstract] OR temodal[Title/Abstract] OR temodal[Title/Abstract] OR temodal[Title/Abstract] OR temodal[Title/Abstract] OR temodal[Title/Abstract] Search "Temozolomide"[Mesh]) OR radiotherapy[Title/Abstract] Search "Radiotherapy"[Mesh] Search ("Glioblastoma"[Mesh]) OR glioblastoma[Title/Abstract]                                                                                                    | Show index list           Show index list           Show index list           Show index list           Show index list           Items found           6691           4009           270349           173426           35819                                                                                                    | lear history<br>Time<br>05:11:09<br>05:09:45<br>05:09:23<br>05:09:06<br>05:08:35             |
| AND  AND AND AND AND AND AND AND AND AND AND                                       | All Fields<br>All Fields<br>All Fields<br>or Add to histo<br>Add to builder<br>Add<br>Add<br>Add<br>Add<br>Add<br>Add | <ul> <li>("Radiotherapy"[Mesh]) OR radiotherapy[Title/Abstract]</li> <li>("Temozolomide"[Mesh]) OR (temozolomide[Title/Abstract] OR temodal[Title/Abstract] OR t</li> <li>("Temozolomide"[Mesh]) OR (temozolomide[Title/Abstract] OR temodal[Title/Abstract] OR</li> </ul> Example 1 Example 2 Example 2 <td>Show index list           Show index list           Show index list           Show index list           Show index list           Items found           6691           4009           270349           173426           35819           22447</td> <td>lear history<br/>Time<br/>05:11:09<br/>05:09:23<br/>05:09:23<br/>05:09:06<br/>05:08:35<br/>05:08:03</td> | Show index list           Show index list           Show index list           Show index list           Show index list           Items found           6691           4009           270349           173426           35819           22447                                                                                                    | lear history<br>Time<br>05:11:09<br>05:09:23<br>05:09:23<br>05:09:06<br>05:08:35<br>05:08:03 |

Con AND il database ricercherà i documenti che contengano le parole radiotherapy e temozolomide contemporaneamente.

| S NCBI Reso | ources 🖂   | How To 🕑               |                                    |                                                                                                    |               | marionegrisea     | arches <u>N</u>       | <u>ly NCBI</u> | Sign Out |
|-------------|------------|------------------------|------------------------------------|----------------------------------------------------------------------------------------------------|---------------|-------------------|-----------------------|----------------|----------|
| PubMed Home | More       | Resources 🔻            | Help                               |                                                                                                    |               |                   |                       |                |          |
| PubMed Adva | anced S    | earch Builde           | r                                  |                                                                                                    |               |                   | You <mark>Tube</mark> | Tutorial       |          |
|             | Use the    | builder below to       | o create yo                        | ur search                                                                                                    |               |                   |                       |                |          |
|             | Edit       |                        |                                    |                                                                                                    |               |                   | Clea                  | Ľ              |          |
|             | Builder    |                        |                                    |                                                                                                    |               |                   |                       |                |          |
|             |            | All Fields             | •                                  |                                                                                                    | •             | Show index list   |                       |                |          |
|             | AND •      | All Fields             | •                                  |                                                                                                    | 00            | Show index list   |                       |                |          |
|             |            |                        |                                    |                                                                                                    |               |                   |                       |                |          |
|             | Search     | or <u>Add to histo</u> | <u>ory</u>                         |                                                                                                    |               |                   |                       |                |          |
|             | History    |                        |                                    |                                                                                                    | Do            | wnload history Cl | <del>ea, histor</del> | <u>Y</u>       |          |
|             | Search     | Add to builder         |                                    | Query                                                                                                    |               | It ms found       | Time                  |                |          |
|             | <u>#14</u> | Add                    | Search ((<br>radiother<br>temodal[ | ("Glioblastoma"[Mesh]) OR glioblastoma[Title/Abstract])) AND (((("Radiotherapy"[Mes<br>rapy[Title/Abstract])) AND (("Temozolomide"[Mesh]) OR (temozolomide[Title/Abstract]<br>(Title/Abstract] OR temodar[Title/Abstract] OR methazolastone[Title/Abstract]))) | sh]) OR<br>OR | <u>1535</u>       | 05:14:50              |                |          |
|             | <u>#13</u> | Add                    | Search ((<br>(temozol<br>methazo   | ("Radiotherapy"[Mesh]) OR radiotherapy[Title/Abstract])) AND (("Temozolomide"[Mes<br>omide[Title/Abstract] OR temodal[Title/Abstract] OR temodar[Title/Abstract] OR<br>lastone[Title/Abstract]))                                                               | h]) Of.       | <u>2286</u>       | 05:14:41              |                |          |
|             | <u>#12</u> | Add                    | Search ("<br>temodar               | 'Temozolomide"[Mesh]) OR (temozolomide[Title/Abstract] OR temodal[Title/Abstract]<br>[Title/Abstract] OR methazolastone[Title/Abstract])                                                                                                    | OR            | <u>6691</u>       | 05:11:09              |                |          |
|             | <u>#11</u> | Add                    | Search "                           | Temozolomide"[Mesh]                                                                                                    |               | 4009              | 05:09:45              | 5              |          |
|             | <u>#9</u>  | Add                    | Search ("                          | 'Radiotherapy"[Mesh]) OR radiotherapy[Title/Abstract]                                                                                                    |               | 270349            | 05:09:23              | 3              |          |
|             | <u>#8</u>  | Add                    | Search "I                          | Radiotherapy"[Mesh]                                                                                                    |               | 173426            | 05:09:06              | 5              |          |
|             | <u>#5</u>  | Add                    | Search ("                          | 'Glioblastoma''[Mesh]) OR glioblastoma[Title/Abstract]                                                                                                    |               | <u>35819</u>      | 05:08:35              | 5              |          |
|             | <u>#4</u>  | Add                    | Search "(                          | Glioblastoma"[Mesh]                                                                                                    |               | 22447             | 05:08:03              |                |          |
|             | <u>#1</u>  | Add                    | Search g                           | lioblastoma                                                                                                    |               | 35820             | 05:07:45              |                |          |
|             |            |                        |                                    |                                                                                                    |               |                   |                       |                |          |

Con una ricerca più elaborata Il numero dei risultati diminuiscono

### Precisione nella ricerca

| S NCBI Resources ⊙                                                               | How To 🖸                                                                                                    | marionegrisearches My NCBI Sign Out                                                                                                    |
|----------------------------------------------------------------------------------|----------------------------------------------------------------------------------------------------|----------------------------------------------------------------------------------------------------|
| Publiced.gov<br>US National Library of Medicine<br>National Institutes of Health | PubMed                                                                                                    | h]) OR radi                                                                                                    |
| Article types<br>Clinical Trial<br>Review                                        | Format: Summary + Sort by: Most Recent + Per page: 20 + Send to +                                                                                                    | Filters: <u>Manage Filters</u>                                                                                                    |
| Customize                                                                        | Search results                                                                                                    | Best match Most recent                                                                                                    |
| Abstract<br>Free full text                                                       |                                                                                                    |                                                                                                    |
| Full text<br>Publication dates<br>5 years                                        | <ul> <li>Glioblastoma Treatment with Temozolomide and Bevacizumab and Overall Survival in a Rural</li> <li>Tertiary Healthcare Practice.</li> <li>Carter TC, Medina-Flores R, Lawler BE.</li> <li>Biomed Res Int 2018;80204676. doi: 10.1155/2018/6204676. aCollection 2018.</li> </ul>                                                                        | Results by year  Download CSV                                                                                                    |
| 10 years<br>Custom range                                                         | PMID: 30687753 Free PMC Article<br>Similar articles                                                                                                    | Find related data                                                                                                    |
| Species<br>Humans<br>Other Animals                                               | <ul> <li>Increased Expression of GRP78 in Recurrent GBM Patients.</li> <li>Wen X, Chen X, Cheng X.<br/>Turk Neurosurg. 2018 Jun 21. doi: 10.5137/1019-5149.JTN.21840-17.4. [Epub ahead of print]</li> </ul>                                                                                                    | Find items                                                                                                    |
| Ages<br>Child: birth-18 years<br>Infant: birth-23 months                         | PMID: 30649790 Free Article<br>Similar articles                                                                                                    | Search details                                                                                                    |
| Adult: 19+ years<br>Adult: 19-44 years<br>Aged: 65+ years<br>Customize           | <ul> <li>Inhibition of TFEB oligomerization by co-treatment of melatonin with vorinostat promotes the</li> <li>therapeutic sensitivity in glioblastoma and glioma stem cells.</li> <li>Sung GJ, Kim SH, Kwak S, Park SH, Song JH, Jung JH, Kim H, Choi KC.</li> <li>J Pineal Res. 2019 Jan 16:e12556. doi: 10.1111/jpi.12556. [Epub ahead of print]</li> </ul> | <pre>("Glioblastoma"[Mesh] OR<br/>glioblastoma[Title/Abstract]) AND<br/>(("Radiotherapy"[Mesh] OR<br/>radiotherapy[Title/Abstract]) AND<br/>("Temozolomide"[Mesh] OR</pre> |
| <u>Clear all</u><br>Show additional filters                                      | PMID: 30648757<br>Similar articles                                                                                                    | Search See more                                                                                                    |
|                                                                                  | <ul> <li>Papillary glioblastoma exhibiting a neuroradiological cyst with a mural nodule: A case report.</li> <li>Homma T, Hanashima Y, Maebayashi T, Nakanishi Y, Ishige T, Ohta T, Yoshino A, Hao H.<br/>Medicine (Baltimore). 2019 Jan;98(2):e14102. doi: 10.1097/MD.000000000014102.<br/>PMID: 30633222 Free PMC Article<br/>Similar articles</li> </ul>    | Recent Activity<br><u>Turn Off</u> <u>Clear</u><br>Q ((("Glioblastoma"[Mesh]) OR<br>glioblastoma[Title/Abstract])) AND (( PubMed                                           |

- P = soggetti affetti di glioblastoma <70anni
- I = radioterapia
- **C** = temozolamide

I filtri (limits) delimitano la nostra ricerca

|           | 😪 NCBI 🛛 Resources 🖸                                                                               | How To 🖸                                                                                                    | marionegrisearches My NCBI Sign Out                                                                                            |
|-----------|----------------------------------------------------------------------------------------------------|----------------------------------------------------------------------------------------------------|----------------------------------------------------------------------------------------------------|
|           | Publiced.gov<br>US National Library of Medicine<br>National Institutes of Health                   | PubMed         ((("Glioblastoma"[Mesh]) OR glioblastoma[Title/Abstract])) AND (((("Radiotherapy"[Me           Create RSS         Create alert         Advanced                                                                                                    | esh]) OR radi Search Help                                                                                                    |
|           | Article types<br>Clinical Trial<br>Review                                                          | Format: Summary + Sort by: Most Recent + Per page: 20 + Send to +                                                                                                    | Filters: <u>Manage Filters</u>                                                                                                 |
|           | Customize<br>Text availability                                                                     | Search results           Items: 1 to 20 of 1535         <<< First < Prev Page 1 of 77 Next > Last >:                                                                                                    | Best match Most recent                                                                                                    |
|           | Abstract<br>Free full text<br>Full text<br>Publication dates                                       | <ul> <li>Glioblastoma Treatment with Temozolomide and Bevacizumab and Overall Survival in a Rural</li> <li>Tertiary Healthcare Practice.</li> <li>Cader TC, Medina Elerge P, Lawler RE</li> </ul>                                                                                                    | Results by year  Download CSV                                                                                                  |
| Clear all | 5 years<br>10 years<br>Custom range<br>Species                                                     | Biomed Res Int. 2018 Dec 31;2018:6204676. doi: 10.1155/2018/6204676. eCollection 2018.<br>PMID: 30687753 Free PMC Article<br>Similar articles                                                                                                    | Find related data                                                                                                    |
|           | Humans<br>Other Animals                                                                            | <ul> <li>Increased Expression of GRP78 in Recurrent GBM Patients.</li> <li>Wen X, Chen X, Cheng X.</li> <li>Turk Neurocura, 2018, Jun 21, doi: 10.5137/1010.5140. JTN 21840.47.4. (Epubliched of prior)</li> </ul>                                                                                                    | Find items                                                                                                    |
|           | Ages<br>Child: birth-18 years<br>Infant: birth-23 months<br>Adult: 19+ years<br>Adult: 19-44 years | PMID: 30649790 Free Article     Similar articles      Inhibition of TFEB oligomerization by co-treatment of melatonin with vorinostat promotes the     therapeutic sensitivity in glioblastoma and glioma stem cells                                                                                                    | Search details       ("Glioblastoma"[Mesh] OR       glioblastoma[Title/Abstract]) AND       (("Padiatherany"[Mesh] OP          |
|           | Aged: 65+ years<br>Customize<br><u>Clear all</u>                                                   | Sung GJ, Kim SH, Kwak S, Park SH, Song JH, Jung JH, Kim H, Choi KC.<br>J Pineal Res. 2019 Jan 16:e12556. doi: 10.1111/jpi.12556. [Epub ahead of print]<br>PMID: 30648757<br>Similar articles                                                                                                    | ("ndddotherapy[Title/Abstract]) AND       ("Temozolomide"[Mesh] OR       Search     See more                                   |
|           | Show advirollal litters                                                                            | <ul> <li>Papillary glioblastoma exhibiting a neuroradiological cyst with a mural nodule: A case report.</li> <li>Homma T, Hanashima Y, Maebayashi T, Nakanishi Y, Ishige T, Ohta T, Yoshino A, Hao H.<br/>Medicine (Baltimore). 2019 Jan;98(2):e14102. doi: 10.1097/MD.000000000014102.<br/>PMID: 30633222 Free PMC Article<br/>Similar articles</li> </ul> | Recent Activity<br><u>Turn Off</u> <u>Clear</u><br>((("Glioblastoma"[Mesh]) OR<br>glioblastoma[Title/Abstract])) AND (( PubMed |

E molto importante ricordarci che i limiti impostati vengono mantenuti in memoria nelle ricerche successive, quindi una volta finita la ricerca bisogna disattivarli.

| S NCBI Resou | rces 🖂 🛛                             | How To 🕑                          |                                  |                                                                                                    | marionegrise                   | arches    | My NCBI     | Sign Out |
|--------------|--------------------------------------|-----------------------------------|----------------------------------|----------------------------------------------------------------------------------------------------|--------------------------------|-----------|-------------|----------|
| PubMed Home  | More I                               | Resources 🔻                       | Help                             |                                                                                                    |                                |           |             |          |
| PubMed Advar | nced Se                              | earch Builde                      | r                                |                                                                                                    |                                | You Tut   | 18 Tutorial |          |
|              | (((((("Ra<br>[Title/Abs<br>[Mesh]))) | ndomized Cont<br>stract] OR place | trolled Tria                     | I" [Publication Type]) OR "Clinical Trial" [Publication Type]) OR "drug therapy" [Subheading])) (<br>bstract] OR trial[Title/Abstract] OR groups OR)))) NOT ((("Animals"[Mesh]) NOT ("Animals"[Me                                                                        | OR ((random*<br>esh]) AND "Hun | nans"     |             |          |
| Ē            | Edit                                 |                                   |                                  |                                                                                                    |                                | Cle       | ar          |          |
| E            | Builder                              |                                   |                                  |                                                                                                    |                                |           |             |          |
| -            |                                      | All Fields                        | •                                | ((((("Randomized Controlled Trial" [Publication Type]) OR "Clinical Trial" [Publication Type]                                                                                                    | Show index list                |           |             |          |
|              | AND 🔻                                | All Fields                        | •                                | 00                                                                                                    | Show index list                |           |             |          |
| -<br>-<br>-  | Search                               | or <u>Add to histo</u>            | <u>אוע</u>                       | Dow                                                                                                    | nload history C                | ear histo | <u>iry</u>  |          |
|              | Search                               | Add to builder                    |                                  | Query                                                                                                    | Items found                    | Time      |             |          |
|              | <u>#14</u>                           | Add                               | Search ((<br>radiothe<br>temodal | (("Glioblastoma"[Mesh]) OR glioblastoma[Title/Abstract])) AND (((("Radiotherapy"[Mesh]) OR<br>rapy[Title/Abstract])) AND (("Temozolomide"[Mesh]) OR (temozolomide[Title/Abstract] OR<br>[Title/Abstract] OR temodar[Title/Abstract] OR methazolastone[Title/Abstract]))) | <u>1535</u>                    | 05:15:5   | 53          |          |
|              | <u>#13</u>                           | Add                               | Search ((<br>(temozol<br>methazo | (("Radiotherapy"[Mesh]) OR radiotherapy[Title/Abstract])) AND (("Temozolomide"[Mesh]) OR<br>lomide[Title/Abstract] OR temodal[Title/Abstract] OR temodar[Title/Abstract] OR<br>lastone[Title/Abstract]))                                                                 | <u>2286</u>                    | 05:14:4   | 11          |          |
|              | <u>#12</u>                           | Add                               | Search ('<br>temodar             | 'Temozolomide''[Mesh]) OR (temozolomide[Title/Abstract] OR temodal[Title/Abstract] OR<br>[Title/Abstract] OR methazolastone[Title/Abstract])                                                                                                    | <u>6691</u>                    | 05:11:0   | 9           |          |
|              | <u>#11</u>                           | Add                               | Search "                         | Temozolomide"[Mesh]                                                                                                    | 4009                           | 05:09:4   | 15          |          |
|              | <u>#9</u>                            | Add                               | Search (                         | 'Radiotherapy''[Mesh]) OR radiotherapy[Title/Abstract]                                                                                                    | 270349                         | 05:09:2   | 23          |          |
|              | <u>#8</u>                            | Add                               | Search "                         | Radiotherapy"[Mesh]                                                                                                    | <u>173426</u>                  | 05:09:0   | 6           |          |
|              | <u>#5</u>                            | Add                               | Search (                         | 'Glioblastoma''[Mesh]) OR glioblastoma[Title/Abstract]                                                                                                    | 35819                          | 05:08:3   | 35          |          |

#### Edit e clear permettono correggere e cancellare velocemente la stringa di ricerca

22447 05:08:03

35820 05:07:45

<u>#4</u>

<u>#1</u>

Add

<u>Add</u>

Search "Glioblastoma"[Mesh]

Search glioblastoma

| S NCBI Resou  | rces 🕑 How To 🕑                                                  | marionegrise                                                                                                    | rches My NCBI    | <u>Sign Out</u> |
|---------------|------------------------------------------------------------------|----------------------------------------------------------------------------------------------------|------------------|-----------------|
| PubMed Home   | More Resources 🔻                                                 | Help                                                                                                    |                  |                 |
| PubMed Adva   | nced Search Builde                                               | er 🔤                                                                                                    | You Tube Tutoria | I               |
| Vuery #15 del | eted.                                                            |                                                                                                    |                  |                 |
|               |                                                                  |                                                                                                    |                  |                 |
|               | (((((("Randomized Cont<br>[Title/Abstract] OR place<br>[Mesh]))) | trolled Trial" [Publication Type]) OR "Clinical Trial" [Publication Type]) OR "drug therapy" [Subheading])) OR ((random*<br>ebo[Title/Abstract] OR trial[Title/Abstract] OR groups OR)))) NOT ((("Animals"[Mesh]) NOT ("Animals"[Mesh]) AND "Hun | ans"             |                 |
| l             | <u>Edit</u>                                                      |                                                                                                    | Clear            |                 |
|               |                                                                  |                                                                                                    |                  |                 |

Troncare le parole con l'asterisco (\*): verranno ricercate tutte le varianti che iniziano con la stessa radice.

*random*\* (randomized, randomizes, randomizing, randomization, randomised, randomises, randomising and randomisation)

Le **parentesi** stabiliscono un ordine di priorità nei termini da cercare, in questo caso il database non cercherà gli studi sugli animali e neanche quelli su umani e animali

... NOT (("Animals"[Mesh]) NOT ("Animals"[Mesh] AND "Humans"[Mesh]))

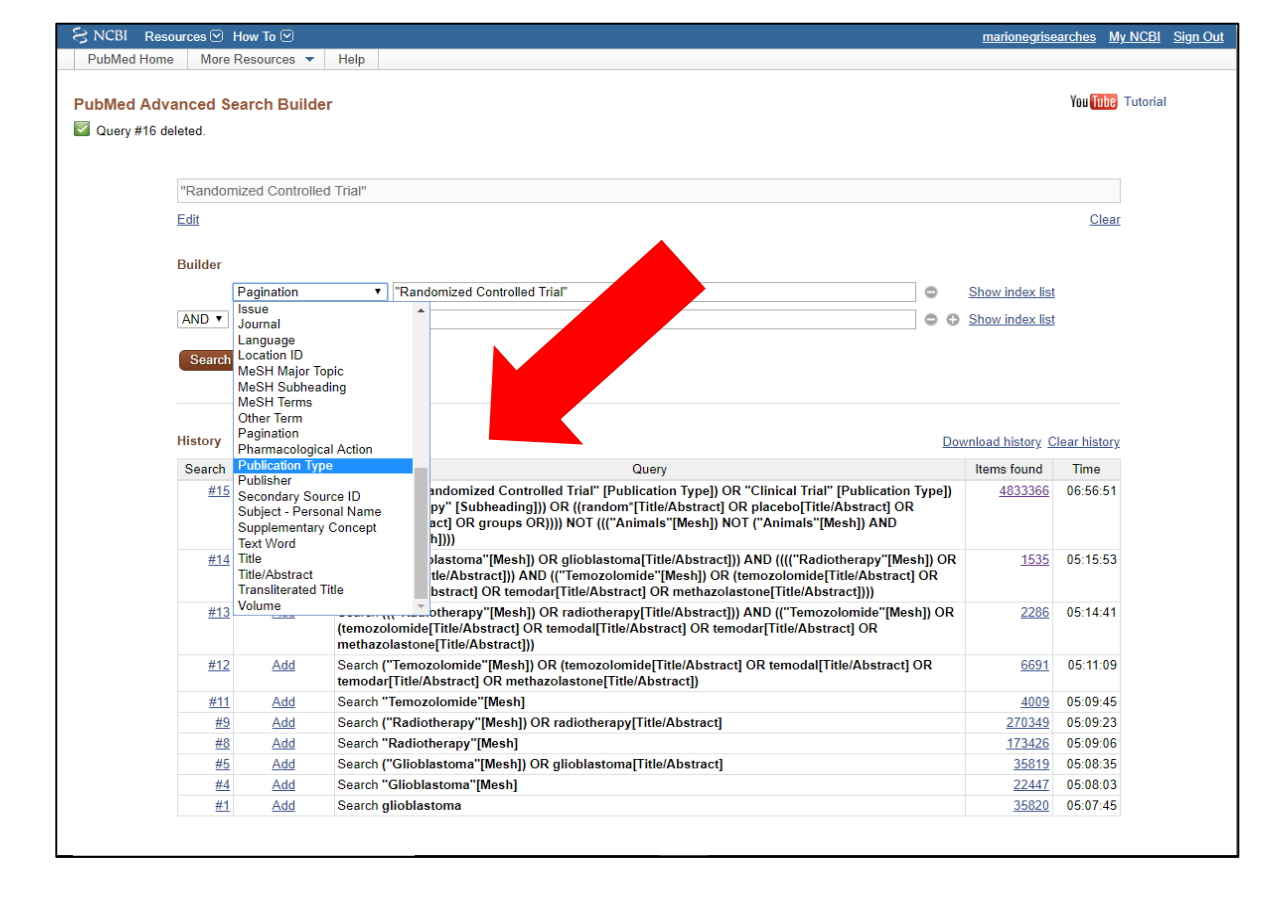

"Clinical Trial" [Publication Type] OR "Randomized Controlled Trial" [Publication Type])

**Ricerca per frase**: Inserendo più termini nella maschera di ricerca, il database cercherà ogni singolo termine combinandolo con l'operatore AND. Se invece si vuole trovare un risultato come frase, i termini devono essere racchiusi tra virgolette.

## Risultati

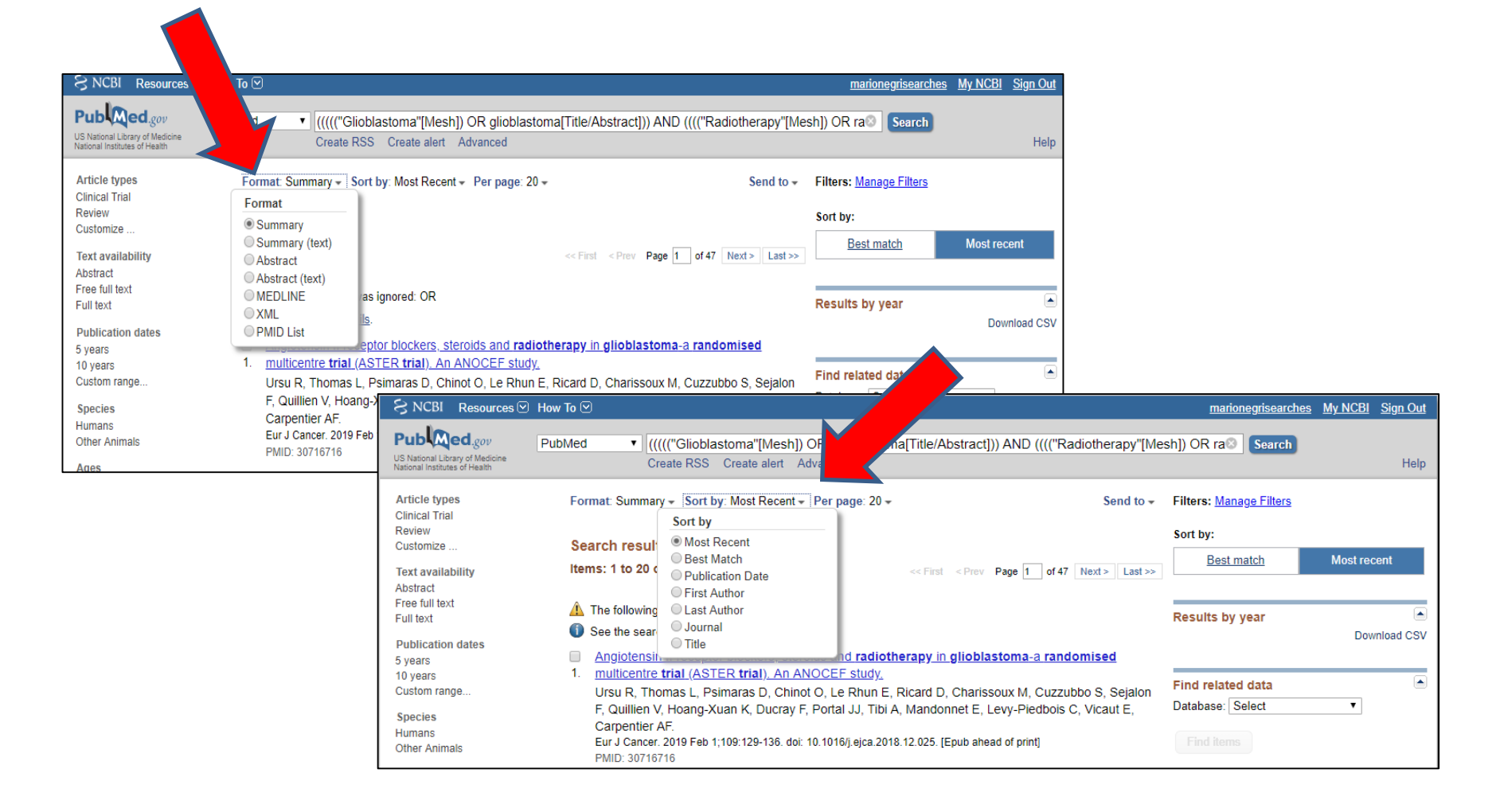

Dalle tendine si può scegliere sia il formato che l'ordine da dare all'elenco dei risultati

| caricare i r                                                    | isultati                                                                                                    |                                                                          |
|-----------------------------------------------------------------|----------------------------------------------------------------------------------------------------|--------------------------------------------------------------------------|
| NCBI Resources<br>Publed gov<br>US National Library of Medicine | How To ⊙ PubMed  • ((((("Glioblastoma"[Mesh]) OR glioblastoma[Title/Abstract])) AND (((("Radio                                    | marionegrisearches My NCBI Sign O                                        |
| Article types                                                   | Format: Summary - Sort by: Most Recent - Per page: 20 - Send                                                                      | d to * Filters: Manage Filters                                           |
| Clinical Trial                                                  | Choose Destination                                                                                                    |                                                                          |
| Review                                                          | Search results                                                                                                    | lipboard                                                                 |
| 005011126                                                       | terms 1 to 00 of 000                                                                                                    | -mail Most recent                                                        |
| Text availability                                               | Items. I to 20 of 323 <<< First < Pre Order OM                                                                                    | ly Bibliography                                                          |
| Abstract<br>Free full text                                      | Citation manager                                                                                                    |                                                                          |
| Full text                                                       | A The following term was ignored: OR                                                                                              |                                                                          |
| Publication dates                                               | U See the search details. Download 929 items.                                                                                     | Download                                                                 |
| 5 years                                                         | Angiotensin II receptor blockers, steroids and radiotherapy in gliob                                                              |                                                                          |
| 10 years                                                        | 1. <u>multicentre trial (ASTER trial). An ANOCEF study.</u><br>Summary (text)                                                     |                                                                          |
| Custom range                                                    | Ursu R, Thomas L, Psimaras D, Chinot O, Le Rhun E, Ricard D, Chari Abstract (text)                                                |                                                                          |
| Species                                                         | F, Quillien V, Hoang-Xuan K, Ducray F, Portal JJ, Tibi A, Mandonnet E                                                             |                                                                          |
| Humans                                                          | Eur J Cancer, 2019 Feb 1:109:129-136. doi: 10.1016/i.eica.2018.12.025. [Epub at PMID List                                         |                                                                          |
| Other Animais                                                   | PMID: 30716716 CSV                                                                                                    |                                                                          |
| Ages                                                            |                                                                                                    |                                                                          |
| Child: birth-18 years<br>Infant: birth-23 months                | Glioblastoma Treatment with Temozolomide and Bevacizumab and Overall Survival in a Rur                                            | Search details                                                           |
| Adult: 19+ years                                                | 2. <u>Tertialy Healthcare Practice.</u>                                                                                           | (("Glioblastoma"[Mesh] OR                                                |
| Adult: 19-44 years                                              | Carter 1 C, Medina-Flores R, Lawier DE.<br>Biomed Res Int. 2018 Dec 31:2018:6204676. doi: 10.1155/2018/6204676. eCollection 2018. | <pre>glioblastoma[Title/Abstract]) AND (("Dadiathermony"[March] OD</pre> |
| Aged: 65+ years                                                 | PMID: 30687753 Free PMC Article                                                                                                   | (( Radiotherapy [Mesh] OR<br>radiotherapy[Title/Abstract]) AND           |
| Customize                                                       | Similar articles                                                                                                    | ("Temozolomide"[Mesh] OR                                                 |
| Clear all                                                       | Identification of a multidimensional transcriptome signature for survival prediction of pestanora                                 | tivo Search                                                              |
| Chow additional filters                                         | <ul> <li>dioblastoma multiforme patients</li> </ul>                                                                               | See mo                                                                   |
| Show additional niters                                          | Gao WZ, Guo I M, Xu TQ, Yin YH, Jia F                                                                                             |                                                                          |
|                                                                 | J Transl Med. 2018 Dec 20;16(1):368. doi: 10.1186/s12967-018-1744-8.                                                              | Recent Activity                                                          |
|                                                                 | PMID: 30572911 Free PMC Article                                                                                                   | Turn Off C                                                               |
|                                                                 | Similar articles                                                                                                    | Q ((((("Glioblastoma"[Mesh]) OR                                          |
|                                                                 | Recent Advances in Oncolvtic Virotherapy and Immunotherapy for Glioblastoma: A Glimmer                                            | of glioblastoma[Title/Abstract])) AND ( Pu                               |
|                                                                 | 4. Hope in the Search for an Effective Therapy?                                                                                   | Q "random* controlled trial*" (33)                                       |
|                                                                 | Stepanenko AA, Chekhonin VP.                                                                                                    | Pu                                                                       |
|                                                                 | Cancers (Basel). 2018 Dec 5;10(12). pii: E492. doi: 10.3390/cancers10120492. Review.                                              | Q "ramdom* controlled trial*" (15)                                       |
|                                                                 | PMID: 30563098 Free PMC Article<br>Similar articles                                                                               | Pul                                                                      |
|                                                                 |                                                                                                    | Q (((((("Randomized Controlled Trial"                                    |

Send to: scegliere la destinazione dell'elenco di risultati che la ricerca ha trovato

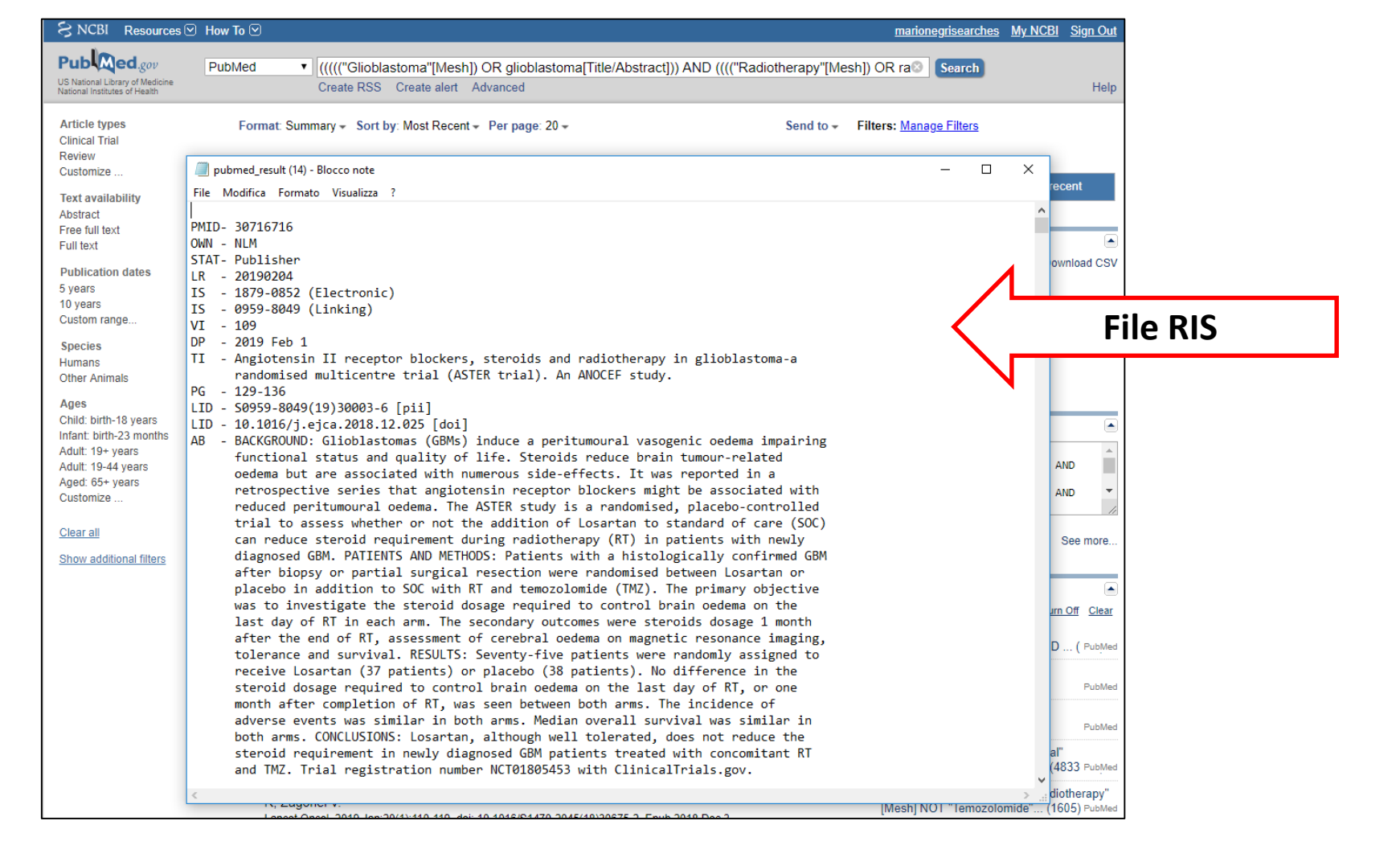

Questo formato di file mi permette di caricarlo in un software che serve alla gestione e condivisione di documenti: Mendeley e Zotero (gratuiti), Endnote e Refworks (a pagamento)

#### Salvare i risultati

| 😪 NCBI 🛛 Resources 🖸                                                             | How To 🖸                                                                                                    | marionegrisearches                            | My NCBI Sign Out |
|----------------------------------------------------------------------------------|----------------------------------------------------------------------------------------------------|-----------------------------------------------|------------------|
| Publiced.gov<br>US National Library of Medicine<br>National Institutes of Health | PubMed  V ((((Cilioblastoma"[Mesh]) OR glioblastoma[Title/Abstract])) AND (((("Radiotherapy"[Meterapy"]) Create RSS Create alert Advinced                                                                                                    | sh]) OR ra Search                             | Help             |
| Article types<br>Clinical Trial<br>Review                                        | Format: Summary - Sort by: Wost Recent - Per page: 20 - Send to -                                                                                                    | Filters: <u>Manage Filters</u><br>Sort by:    |                  |
| Text availability<br>Abstract                                                    | Items: 1 to 20 of 929 << First < Prev Page 1 of 47 Next > Last >>                                                                                                    | Best match                                    | Most recent      |
| Free full text<br>Full text<br>Publication dates                                 | <ul> <li>The following term was ignored: OR</li> <li>See the search <u>details</u>.</li> </ul>                                                                                                    | Results by year                               | Download CSV     |
| 5 years                                                                          | Angiotensin II receptor blockers, steroids and radiotherapy in glioblastoma-a randomised     multisents trial (ACTER trial). As ANOCEE study                                                                                                    |                                               |                  |
| 10 years<br>Custom range<br>Species<br>Humans<br>Other Animals                   | <ol> <li>Inducente that (ASTER that), All ANOCEF Study.</li> <li>Ursu R, Thomas L, Psimaras D, Chinot O, Le Rhun E, Ricard D, Charissoux M, Cuzzubbo S, Sejalon F, Quillien V, Hoang-Xuan K, Ducray F, Portal JJ, Tibi A, Mandonnet E, Levy-Piedbois C, Vicaut E, Carpentier AF.</li> <li>Eur J Cancer. 2019 Feb 1;109:129-136. doi: 10.1016/j.ejca.2018.12.025. [Epub ahead of print]</li> <li>PMID: 30716716</li> </ol> | Find related data Database: Select Find items | ▼                |

1

**Create alert**: l'elenco dei risultati verranno conservati nell'account Pubmed che abbiamo creato.

| S NCBI Resources 🕑 How To 🗹                                                                                                    | marionegrisearches My NCBI Sign Out                                              |
|----------------------------------------------------------------------------------------------------|----------------------------------------------------------------------------------|
| My NCBI » Saved Searches                                                                                                    | Saved Searches help                                                              |
| Your PubMed search Name of saved search: Glioblastoma di nuova diagnosi                                                                | Titolo della nostra<br>Stratogia di ricorca                                      |
| Search terms: ((((("Glioblastoma"[Mesh]) OR<br>glioblastoma[Title/Abstract])) AND<br>(((("Radiotherapy"[Mesh]) OR<br>Test search terms | 2                                                                                |
| Would you like e-mail updates of new search results?<br>No, thanks.<br>Yes, please.                                                    |                                                                                  |
| E-mail: veronicaandrea.fittipaldo@marionegri.it (change)                                                                               |                                                                                  |
| Schedule:                                                                                                    |                                                                                  |
| Frequency: Monthly                                                                                                    |                                                                                  |
| Which day? the first Sunday                                                                                                    |                                                                                  |
| Formats:<br>Report format: Summary ▼                                                                                                   |                                                                                  |
| Number of items:<br>Send at most: 5 items • Send even when there aren't any new results                                                |                                                                                  |
| Any text you want to be added at the top of your e-mail (optional):                                                                    |                                                                                  |
| Save                                                                                                    | Skip saving and return to your search, or proceed to manage your Saved Searches. |
| <b>3</b> Cliccare per salvare                                                                                                    |                                                                                  |

#### Creare RSS (Really Simple Syndication)

| SNCBI Resources 🖸                                                                | How To 🕑                                                                                                    | marionegrisearches             | My NCBI Sign Out |
|----------------------------------------------------------------------------------|----------------------------------------------------------------------------------------------------|--------------------------------|------------------|
| Publiced.gov<br>US National Library of Medicine<br>National Institutes of Health | PubMed [(((("Glioblaston a"[Mesh]) OR glioblastoma[Title/Abstract])) AND (((("Radiotherapy"[Mes<br>Create RSS] Create alert Advanced                                                                                                    | sh]) OR ra Search              | Help             |
| Article types<br>Clinical Trial<br>Review                                        | RSS Settings       Search:       Number of items displayed:       15 ▼                                                                                                    | Filters: <u>Manage Filters</u> |                  |
| Customize<br>Text availability<br>Abstract                                       | Feed name:                                                                                                    | Best match                     | Most recent      |
| Free full text<br>Full text<br>Publication dates                                 | <ul> <li>See the search <u>details</u>.</li> </ul>                                                                                                    | Results by year                | Download CSV     |
| 5 years<br>10 years<br>Custom range                                              | <ul> <li>Your search was saved. Edit your search settings.</li> <li>Angiotensin II receptor blockers, steroids and radiotherapy in glioblastoma-a randomised</li> <li>multicentre trial (ASTER trial). An ANOCEF study.</li> </ul>                                                                                                | Find related data              |                  |
| Species<br>Humans<br>Other Animals<br>Ages                                       | Ursu R, Thomas L, Psimaras D, Chinot O, Le Rhun E, Ricard D, Charissoux M, Cuzzubbo S, Sejalon F, Quillien V, Hoang-Xuan K, Ducray F, Portal JJ, Tibi A, Mandonnet E, Levy-Piedbois C, Vicaut E, Carpentier AF.<br>Eur J Cancer. 2019 Feb 1;109:129-136. doi: 10.1016/j.ejca.2018.12.025. [Epub ahead of print]<br>PMID: 30716716 | Find items                     | <b>,</b>         |

#### **Create RSS**: Questa funzione ci permette di ricevere gli aggiornamenti della ricerca.

#### SNCBI Resources 🖸 How To 🖸

marionegrisearches My NCBI Sign Out

1 Try the new My Bibliography experiment: better layout, mobile friendly, easier to use! Please note that updates made on the experimental site will not be saved to your "real" My Bibliography.

#### My NCBI

Customize this page | NCBI Site Preferences | Video Overview | Help

| Search NCBI                                                                                                    | databas          | es               |                                                                   |        | × |                                                                           | Sa                   | aved Searches                           |             |                   |                                                 |                 |                 | × |
|----------------------------------------------------------------------------------------------------|------------------|------------------|-------------------------------------------------------------------|--------|---|---------------------------------------------------------------------------|----------------------|-----------------------------------------|-------------|-------------------|-------------------------------------------------|-----------------|-----------------|---|
| Search : PubMed 🔹                                                                                                    |                  |                  |                                                                   |        |   |                                                                           | Search Name          |                                         |             |                   | What's N                                        | New Last Search | ed              |   |
| Hint: clicking the "Search" button without any terms listed in the search box will transport you to that database's homepage. |                  |                  |                                                                   |        |   | PubMed Searches Glioblastoma di nuova diagnosi Test 1 Test 2 Glioblastoma |                      |                                         | 0000        | 0<br>0<br>1<br>36 | today<br>2 days ago<br>2 days ago<br>2 days ago |                 |                 |   |
| My Bibliography                                                                                                    |                  |                  |                                                                   |        | X |                                                                           |                      | (((("Glioblastoma"[Mesh]) OR glioblasto | <u>ma[]</u> | Title             | ò                                               | 0               | 2 days ago      |   |
|                                                                                                    | Ye               | our bibliogr     | aphy contains <b>no items</b> .                                   |        |   |                                                                           |                      |                                         |             |                   | Ma                                              | nage Sa         | aved Searches » |   |
|                                                                                                    |                  |                  | <u>Manage My Bibliogra</u>                                        | aphy » |   |                                                                           | C                    | ollections                              |             |                   |                                                 |                 |                 | X |
| Recent Activity                                                                                                    |                  |                  |                                                                   | 1      |   | Collection Name                                                           |                      | Items                                   | Settings/Sh | aring             | Туре                                            |                 |                 |   |
|                                                                                                    | -                |                  |                                                                   |        | _ |                                                                           |                      | <u>Favorites</u> <u>e</u>               | <u>dit</u>  | 0                 | Privat                                          | <u>e</u> ;      | Standard        |   |
| Time                                                                                                    | Database         | Туре             | Term                                                              |        |   |                                                                           |                      | My Bibliography e                       | dit         | 0                 | Privat                                          | <u>e</u> (      | Standard        |   |
| 07:47 AM                                                                                                    | PubMed           | search           | ((((("Glioblastoma"[Mesh]) OR gliob                               |        |   |                                                                           |                      | Other Citations e                       | dit         | 0                 | Privat                                          | <u>e</u> :      | Standard        |   |
| 06:58 AM<br>06:57 AM                                                                                                    | PubMed<br>PubMed | search<br>search | <u>"random* controlled trial*"</u><br>"ramdom* controlled trial*" |        |   |                                                                           | Manage Collections » |                                         |             |                   |                                                 |                 |                 |   |
| 06:56 414                                                                                                    | Dubbled          | aaarah           | //////"Dendemized Centrelled Trial"                               |        |   |                                                                           | _                    |                                         |             |                   |                                                 |                 |                 |   |

La ricerca verrà mantenuta nel nostro account per rilanciarla e aggiornare i risultati

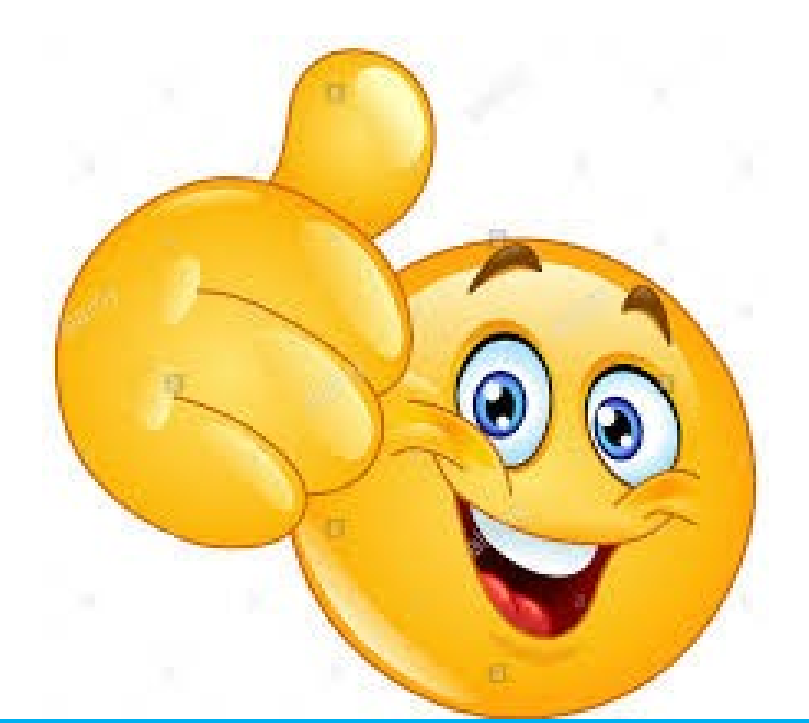

# **GRAZIE PER L'ATTENZIONE**